# brother HS PODRĘCZNIK UŻYTKOWNIKA

f-touch

# E550W

Aby bezpiecznie korzystać z urządzenia P-touch, w pierwszej kolejności przeczytaj Podręcznik szybkiej obsługi. Przeczytaj ten podręcznik przed rozpoczęciem użytkowania urządzenia P-touch. Zachowaj ten podręcznik w łatwo dostępnym miejscu na przyszłość. Aby uzyskać pomoc techniczną dotyczącą produktów oraz odpowiedzi na często zadawane pytania (FAQ), odwiedź naszą stronę internetową pod adresem http://solutions.brother.com/

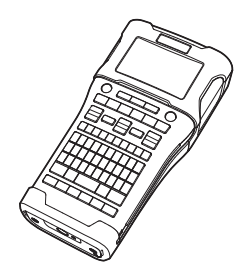

www.brother.com

| 1 WSTĘP                                   |
|-------------------------------------------|
| 2 EDYCJA ETYKIETY                         |
| 3 DRUKOWANIE ETYKIET                      |
| 4 KORZYSTANIE Z PAMIĘCI PLIKÓW            |
| 5 KORZYSTANIE Z<br>OPROGRAMOWANIA P-TOUCH |
| 6 SIEĆ                                    |
| 1 RESETOWANIE I KONSERWACJA               |
| 8 ROZWIĄZYWANIE PROBLEMÓW                 |
| 9 DODATEK                                 |
|                                           |

POLSKI

WSTĘP

| S | p          | is | tr | e        | Ś        | Cİ |
|---|------------|----|----|----------|----------|----|
| - | <b>r</b> : |    |    | <u> </u> | <u> </u> | -  |

| EDYCJA ETYKIETY                                                                                                    | 3                                                  |
|----------------------------------------------------------------------------------------------------|----------------------------------------------------|
| Wprowadzanie i edycja tekstu<br>Wprowadzanie tekstu z klawiatury<br>Dodawanie nowego wiersza                                                                                                    | 3<br>3<br>3                                        |
| Przesuwanie kursora<br>Wstawianie tekstu                                                                                                    | 3<br>3<br>3                                        |
| Wprowadzanie symboli<br>Wprowadzanie symboli za pomocą funkcji symboli<br>Wprowadzanie znaku zdefiniowanego przez użytkownika za pomocą                                                                                                    | 4<br>4                                             |
| funkcji symbolu<br>Korzystanie z historii symboli<br>Wprowadzanie liter z akcentami                                                                                                    | 5<br>5<br>6                                        |
| Ustawianie atrybutów znaków<br>Ustawianie atrybutów znaków dla etykiety<br>Ustawianie atrybutów znaków dla każdego wiersza                                                                                                    | 7<br>7<br>7<br>8                                   |
| Ustawianie ramek<br>Opcje obcinania taśmy                                                                                                    | 8                                                  |
|                                                                                                    | .11                                                |
| Podgląd etykiety<br>Drukowanie etykiety<br>Drukowanie pojedynczej strony<br>Drukowanie zakresu stron<br>Drukowanie większej liczby kopii<br>Przyklejanie etykiet                                                                                                    | 11<br>11<br>12<br>12<br>12<br>13                   |
| KORZYSTANIE Z PAMIĘCI PLIKÓW                                                                                                    | .14                                                |
| Zapisywanie etykiety w pamięci<br>Otwieranie zapisanego pliku etykiety<br>Drukowanie zapisanego pliku etykiety<br>Usuwanie zapisanego pliku etykiety                                                                                                    | 14<br>15<br>16<br>16                               |
| KORZYSTANIE Z OPROGRAMOWANIA P-TOUCH                                                                                                    | .17                                                |
| Korzystanie z aplikacji P-touch Editor<br>Korzystanie z aplikacji P-touch Editor (dla systemu Windows <sup>®</sup> )<br>Korzystanie z aplikacji P-touch Editor (dla systemu Macintosh)<br>Aktualizacja aplikacji P-touch Editor<br>Korzystanie z aplikacji P-touch Transfer Manager (dla systemu Windows <sup>®</sup> )<br>Korzystanie z aplikacji P-touch Transfer Manager<br>Przesyłanie szablonu etykiety do aplikacji P-touch Transfer Manager<br>Korzystanie z aplikacji P-touch Transfer Manager<br>Przesyłanie szablonów lub innych danych z komputera do urzadzenia P-touch | 17<br>17<br>21<br>23<br>26<br>26<br>27<br>28<br>30 |

# • WSTĘP

| Tworzenie kopii zapasowej szablonów lub innych zapisanych danych<br>w urządzeniu P-touch<br>Usuwanie wszystkich danych z urządzenia P-touch<br>Korzystanie z danych przesłanych do urządzenia P-touch<br>Obraz znaku zdefiniowanego przez użytkownika<br>Drukowanie przesłanego szablonu<br>Korzystanie z danych przesłanej bazy danych | 34<br>35<br>36<br>36<br>36<br>36<br>38 |
|----------------------------------------------------------------------------------------------------|----------------------------------------|
| Korzystanie z aplikacji P-touch Library<br>Uruchamianie aplikacji P-touch Library<br>Otwieranie i edytowanie szablonów<br>Drukowanie szablonów<br>Wyszukiwanie szablonów lub innych danych.                                                                                                    | 42<br>44<br>44<br>45<br>45<br>46<br>46 |
| SIEĆ                                                                                                    | 48                                     |
| Konfigurowanie ustawień sieciowych                                                                                                    | 48                                     |
| RESETOWANIE I KONSERWACJA                                                                                                    | 49                                     |
| Resetowanie urządzenia P-touch<br>Resetowanie danych do ustawień fabrycznych za pomocą klawiatury<br>urządzenia P-touch                                                                                                    |                                        |
| Konserwacja<br>Czyszczenie urządzenia<br>Czyszczenie głowicy drukującej<br>Czyszczenie odcinarki taśmy                                                                                                    |                                        |
| ROZWIĄZYWANIE PROBLEMÓW                                                                                                    | 51                                     |
| Co i kiedy należy robić<br>Komunikaty o błędach                                                                                                    | 51<br>54                               |
| DODATEK                                                                                                    | 58                                     |
| Dane techniczne<br>Symbole<br>Znaki specjalne<br>Atrybut znaków<br>Ramki                                                                                                    | 58<br>                                 |
| Kody kreskowe<br>Tabela ustawień kodów kreskowych<br>Lista znaków specjalnych<br>Uwacj na temat korzystania z aplikacji P-touch Transfer Manager                                                                                                    | 64<br>64<br>65                         |
| (dla systemu Windows <sup>®</sup> )<br>Uwagi na temat tworzenia szablonów<br>Uwagi dotyczące przesyłania szablonów<br>Uwagi na temat przesyłania danych innych niż szablony                                                                                                    |                                        |

# Wprowadzanie i edycja tekstu

### Wprowadzanie tekstu z klawiatury

 Klawiatura urządzenia P-touch może być używana w taki sam sposób jak standardowa klawiatura komputera.

### Dodawanie nowego wiersza

 Aby zakończyć bieżący wiersz tekstu i rozpocząć nowy wiersz, naciśnij klawisz Enter. Na końcu wiersza zostanie wyświetlony znak powrotu, a kursor przesunie się na początek nowego wiersza.

### • Maksymalna liczba wierszy

- Taśma 24 mm: 7 wierszy
- Taśma 18 mm: 5 wierszy
- Taśma 12 mm: 3 wiersze
- Taśma 9 mm i 6 mm: 2 wiersze
- Taśma 3,5 mm: 1 wiersz

### Dodawanie nowego bloku

 Gdy wybrana jest opcja OGÓLNE, można utworzyć do 99 nowych bloków. Aby utworzyć nowy blok tekstu/wierszy, naciśnij klawisz Shift, a następnie naciśnij klawisz Enter. Kursor zostanie przeniesiony na początek nowego bloku. W innych typach zastosowania etykiet można ustawić liczbę bloków poprzez naciśnięcie klawisza zastosowania etykiet. Niektóre typy zastosowań etykiet nie są wymagane.

### Przesuwanie kursora

- Naciśnij klawisz ▲, ▼, ◀ lub ►, aby przesunąć kursor o jedną spację lub wiersz.
- Aby przesunąć kursor na początek lub koniec bieżącego wiersza, przytrzymaj wciśnięty klawisz Shift, a następnie naciśnij klawisz ◄ lub ►.
- Aby przesunąć kursor na początek poprzedniego lub koniec następnego wiersza, przytrzymaj wciśnięty klawisz Shift, a następnie naciśnij klawisz ▲ lub ▼.

### Wstawianie tekstu

 Aby wstawić dodatkowy tekst w istniejącym wierszu tekstu, przesuń kursor do znaku po prawej stronie pozycji, w której chcesz rozpocząć wstawianie tekstu, a następnie wprowadź dodatkowy tekst. Nowy tekst zostanie wprowadzony po lewej stronie kursora.

### Usuwanie tekstu

### Usuwanie jednego znaku na raz

 Aby usunąć jeden znak z istniejącego wiersza tekstu, przesuń kursor do znaku po prawej stronie pozycji, w której chcesz rozpocząć usuwanie tekstu, a następnie naciśnij klawisz BS (backspace). Po każdorazowym naciśnięciu klawisza BS (backspace) usunięty zostanie znak po lewej stronie kursora.

W przypadku przytrzymania wciśniętego klawisza **BS (backspace)** znaki po lewej stronie kursora będą usuwane w sposób ciągły.

### Usuwanie całego tekstu na raz

Użvi klawisza Wvczvść, aby od razu usunać cały tekst.

1 Naciśnij klawisz Wyczyść. Zostaną wyświetlone opcje czyszczenia.

2 Za pomocą klawisza ▲ lub ▼ wybierz opcję "Tylko tek.", aby usunąć cały tekst z zachowaniem bieżących ustawień formatowania lub wybierz opcję "Tek. i for.", aby usunać całv tekst i ustawienia formatowania.

- Naciśnij klawisz **Esc**, aby wrócić do ekranu wprowadzania tekstu bez wymazywania (lub czyszczenia) tekstu i formatowania.
  - Po zaznaczeniu opcji "Tek. i for." skasowany zostanie cały tekst, a w urządzeniu P-touch zostana przywrócone ustawienia domyślne.

3 Naciśnii klawisz OK lub Enter. Cały tekst zostanie usunięty. Wszystkie ustawienia formatowania zostana również usuniete, jeśli wybrano opcie "Tek, i for.".

# Wprowadzanie symboli

Oprócz symboli dostępnych na klawiaturze, dzięki funkcji symboli dostępne są rozmaite symbole (w tym znaki miedzynarodowe, rozszerzone znaki ASCII oraz znaki zdefiniowane przez użvtkownika \*1).

Aby wprowadzić symbol, użyj funkcji Symbol (patrz poniżej).

Można też nacisnać klawisz Shift, a następnie nacisnać wybrany klawisz na klawiaturze, aby wprowadzić symbol nadrukowany w jego prawym górnym rogu.

Dostępne do wyboru "Symbole" (z wyłączeniem znaków zdefiniowanych przez użytkownika) podano na liście zamieszczonej w Dodatku. (Patrz str. 60).

Aby użyć znaków zdefiniowanych przez użytkownika, przenieś obraz mapy bitowej do urządzenia P-touch za pomoca aplikacji P-touch Transfer Manager.

\*1 Obraz mapy bitowej znaku zdefiniowanego przez użytkownika, który nie jest zainstalowany w urządzeniu P-touch.

### Wprowadzanie symboli za pomoca funkcii symboli

Naciśnij klawisz Symbol. 11

Wyświetlona zostanie lista kategorii symboli i symboli w tej kategorii.

Na wyświetlanej liście wybrany zostanie ostatnio wprowadzony symbol.

2 Wybierz kategorię symbolu (Interpunkcja, Matematyka itd.) za pomocą klawisza 🛦 lub 🔻, a następnie naciśnij klawisz OK lub Enter.

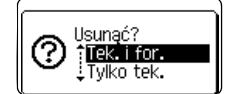

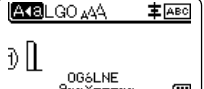

(IIII)

| 3 | Wybierz symbol za pomocą klawisza | ▲,▼, | 🔺 lub 🕨 | , a następnie naciśnij klawis | βZ |
|---|-----------------------------------|------|---------|-------------------------------|----|
|   | OK lub Enter.                     |      |         |                               |    |

Wybrany symbol zostanie wprowadzony w wierszu tekstu.

- Wybierając symbol:
  - Naciśnij klawisz Shift i Symbol, aby powrócić do poprzedniej strony.
  - Naciśnij klawisz Symbol, aby przejść do następnej strony.

Naciśnij klawisz **Esc**, aby wrócić do poprzedniego kroku.

# Wprowadzanie znaku zdefiniowanego przez użytkownika za pomocą funkcji symbolu

Przed użyciem obrazów znaków zdefiniowanych przez użytkownika przenieś obrazy do urządzenia P-touch za pomocą aplikacji P-touch Transfer Manager. Aby uzyskać informacje na temat aplikacji P-touch Transfer Manager, patrz "Korzystanie z aplikacji P-touch Transfer Manager (dla systemu Windows<sup>®</sup>)" na stronie 26.

### 1 Naciśnij klawisz Symbol.

Wyświetlona zostanie lista kategorii symboli i symboli w tej kategorii. Jeżeli został przesłany znak zdefiniowany przez użytkownika, wyświetlany jest również komunikat, "Niestand.".

Na wyświetlanej liście wybrany zostanie ostatnio wprowadzony symbol.

- 2 Wybierz opcję "Niestand." za pomocą klawisza ▲ lub ▼, a następnie naciśnij klawisz OK lub Enter.
- 3 Wybierz obraz znaku zdefiniowanego przez użytkownika za pomocą klawisza ▲ lub ▼, a następnie naciśnij klawisz OK lub Enter. Wybrany znak zostanie wstawiony do wiersza tekstu.
  - Wybierając symbol, naciśnij klawisz **Symbol**, aby przejść do następnej strony.
    - Wstawiony obraz znaku zdefiniowanego przez użytkownika jest wyświetlany jako

podkreślony znak zdefiniowany przez użytkownika (<sup>1</sup>/<sub>2</sub>) na ekranie wprowadzania tekstu.
Aby wyświetlić obraz znaku zdefiniowanego przez użytkownika na ekranie

wprowadzania tekstu, przesuń kursor do obrazu i naciśnij klawisz **Symbol**.

Naciśnij klawisz Esc, aby wrócić do poprzedniego kroku.

### Korzystanie z historii symboli

Za pomocą funkcji historii symboli można utworzyć osobistą kategorię symboli. Kategoria "Kategoria własna" będzie wyświetlana jako pierwsza podczas wybierania symboli, aby pomóc użytkownikowi w szybkim znalezieniu potrzebnych symboli.

D Znaki zdefiniowane przez użytkownika nie mogą być dodawane do Historii symboli nawet wtedy, gdy zostaną przesłane do urządzenia P-touch.

1 Naciśnij klawisz Menu, wybierz opcję "Zaawansowane" za pomocą klawisza ▲ lub ▼, a następnie naciśnij klawisz OK lub Enter.

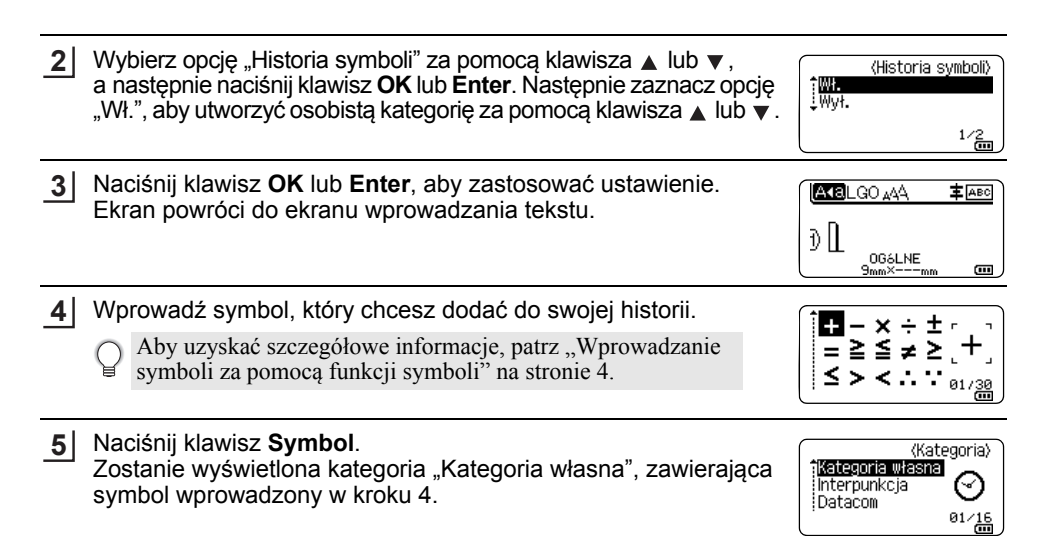

• Na listę "Kategoria własna" można wprowadzić do 30 symboli. Gdy liczba symboli dodanych do kategorii "Kategoria własna" przekroczy 30, najstarszy symbol zostanie usunięty z kategorii.

• Aby zakończyć korzystanie z funkcji Historia symboli, wybierz opcję "Wył." na ekranie "Historia symboli".

### Wprowadzanie liter z akcentami

Urządzenie P-touch może wyświetlać i drukować zestaw znaków akcentowanych, takich jak znaki specjalne innych języków. Opcje dostępne do wyboru "Znaki specjalne" zostały podane na liście zamieszczonej w Dodatku. (Patrz str. 61).

- Wprowadź znak, który chcesz zmienić na znak akcentowany.

   Tryb Caps może być używany z funkcją akcentów.

   Naciśnij klawisz Akcent. Wprowadzony znak zostanie zamieniony na znak akcentowany.

   Naciśnij kilkakrotnie klawisz Akcent, aż zostanie wybrany żądany znak akcentowany lub zaznacz go za pomocą klawisza ◄ lub ►.
  - C Kolejność wyświetlanych znaków akcentowanych będzie różnić się w zależności od wybranego języka wyświetlacza LCD.
- 4 Naciśnij klawisz **OK** lub **Enter**. Wybrany znak akcentowany zostanie wprowadzony w wierszu tekstu.

Naciśnij klawisz Esc, aby wrócić do poprzedniego kroku.

# Ustawianie atrybutów znaków

### Ustawianie atrybutów znaków dla etykiety

Za pomocą klawisza **Styl** można wybrać czcionkę i zastosować atrybuty rozmiaru, szerokości, stylu, wiersza i wyrównania. Opcje dostępne w ramach funkcji "Atrybut znaków" znajdują się na liście w Dodatku. (Patrz str. 62).

- 1 Naciśnij klawisz Styl. Wyświetlone zostaną bieżące ustawienia.
- 2 Wybierz atrybut za pomocą klawisza ▲ lub ▼, a następnie ustaw wartość tego atrybutu za pomocą klawisza ◄ lub ►.
- 3 Naciśnij klawisz OK lub Enter, aby zastosować ustawienia.
  - Nowe ustawienia NIE ZOSTANĄ zastosowane, jeśli nie zostanie naciśnięty klawisz **OK** lub **Enter**.
  - Naciśnij klawisz **Esc**, aby wrócić do poprzedniego kroku.
    - Naciśnij klawisz Spacja, aby ustawić domyślną wartość wybranego atrybutu.
    - Małe znaki mogą być trudne do odczytania w przypadku zastosowania pewnych stylów (np. Cień + Kursywa).
    - W zależności od typu zastosowania etykiet wartości w ustawieniu Styl nie można zmienić. W takim przypadku w oknie podglądu w prawej części ekranu wyświetlany jest komunikat 🔒.

### Ustawianie atrybutów znaków dla każdego wiersza

Gdy etykieta składa się z dwóch lub więcej wierszy tekstu, można ustawić wartość atrybutów znaków (czcionki, wielkości, szerokości, stylu, wiersza i wyrównania) dla każdego wiersza.

Przesuń kursor do wiersza, który chcesz zmienić za pomocą klawisza ▲, ▼, ◀ lub ►. Następnie naciśnij klawisz **Shift**, po czym naciśnij klawisz **Styl**, aby wyświetlić atrybuty. (Symbol ≡ na ekranie oznacza, że atrybut jest teraz stosowany tylko do określonego wiersza.)

| Czcink >LGO      |       |
|------------------|-------|
| Wielkość: Autom. | Α.    |
| Szrkść : x 1     | A     |
| Styl : Norm.     | ~ ~   |
| UGOLNE           | 01/14 |

| 1       | Gdy dla każdego wiersza ustawiona jest inna wartość atrybutu, po |
|---------|------------------------------------------------------------------|
| $\cdot$ | naciśnięciu klawisza Styl wartość wyświetlana jest jako *****.   |
|         | W przypadku zmiany ustawień na tym ekranie za pomocą klawisza    |
|         | lub ▼ ta sama zmiana zostanie zastosowana do wszystkich wierszy  |
|         | w etykiecie.                                                     |

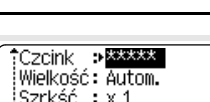

Wielkość: Autom. Szrkść : x 1 Styl : Norm. OG6LNE @ 1

2

3

4

### Ustawianie automatycznego dopasowania stylu

Gdy opcja "Wielkość" klawisza **Styl** jest ustawiona na "Autom." a długość etykiety jest ustawiona na określoną długość, można wybrać sposób zmniejszania rozmiaru tekstu, aby dopasować go do długości etykiety.

- 1 Naciśnij klawisz **Menu**, wybierz opcję "Zaawansowane" za pomocą klawisza ▲ lub ▼, a następnie naciśnij klawisz **OK** lub **Enter**.
- 2 Wybierz opcję "Autom. dopasow. stylu" za pomocą klawisza ▲ lub ▼, a następnie naciśnij klawisz OK lub Enter.
- 3 Wybierz styl za pomocą klawiszy ▲ lub ▼.
  - Gdy wybrana jest opcja "Rozmiar tekstu", całkowity rozmiar tekstu modyfikowany jest tak, aby zmieścił się na etykiecie.
    - Gdy wybrana jest opcja "Szerokość tekstu", szerokość tekstu zostanie zmniejszona do
      rozmiaru ustawienia x 1/2. (Jeśli wymagane jest dalsze zmniejszenie rozmiaru w celu
      dopasowania tekstu do wybranej długości etykiety, całkowity rozmiar tekstu zostanie
      zmodyfikowany po zmniejszeniu szerokości tekstu do rozmiaru ustawienia x 1/2).
- 4 Naciśnij klawisz OK lub Enter, aby zastosować ustawienia.
- Naciśnij klawisz Esc, aby wrócić do poprzedniego kroku.
  - Naciśnij klawisz Spacja, aby ustawić domyślne ustawienie stylu ("Rozmiar tekstu").

### Ustawianie ramek

Za pomocą klawisza **Styl** możesz wybrać ramkę etykiety. Opcje dostępne do wyboru "Ramki" zostały podane na liście zamieszczonej w Dodatku. (Patrz str. 64).

1 Naciśnij klawisz Styl. Wyświetlone zostaną bieżące ustawienia.

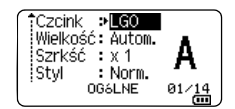

| 2 | Wybierz atrybut naciskając klawisz ▲ lub ▼, dopóki opcja<br>"Ramka" nie zostanie wybrana, a następnie wybierz ramkę za<br>pomocą klawisza ◀ lub ►.                                         | Linia : Wył.<br>Wyrówn. : Środek<br>Ramka ><br>OGóLNE 1/7 |
|---|----------------------------------------------------------------------------------------------------|-----------------------------------------------------------|
| 3 | Naciśnij klawisz <b>OK</b> lub <b>Enter</b> , aby zastosować ustawienia.<br>Nowe ustawienia NIE ZOSTANĄ zastosowane, jeśli nie zostanie<br>naciśnięty klawisz <b>OK</b> lub <b>Enter</b> . | (ABC)<br>) (ABC)<br>gmm× 25mm (III)                       |

- Naciśnij klawisz **Esc**, aby wrócić do poprzedniego kroku.
- Naciśnij klawisz **Spacja**, aby ustawić domyślną wartość wybranego atrybutu.

# Opcje obcinania taśmy

Opcje obcinania taśmy umożliwiają określenie sposobu podawania i obcinania taśmy podczas drukowania etykiet.

| 1 | Naciśnij klawisz <b>Menu</b> .                                                                                  |
|---|----------------------------------------------------------------------------------------------------|
| 2 | Wybierz opcję "Opc. cie." za pomocą klawisza ⊾ lub ▼, a następnie naciśnij klawisz OK lub Enter.                |
| 3 | Ustaw wartość za pomocą klawisza ▲ lub ▼, a następnie naciśnij klawisz OK lub Enter, aby zastosować ustawienia. |
|   | Nowe ustawienia NIE ZOSTANĄ zastosowane, jeśli nie zostanie naciśnięty klawisz <b>OK</b> lub <b>Enter</b> .     |

- Naciśnij klawisz **Esc**, aby wrócić do poprzedniego kroku.
- Pełną listę dostępnych ustawień zawiera tabela Opcje obcinania taśmy.

### Opcje obcinania taśmy

| Nr | Przycięcie<br>w całości | Przycięcie<br>do połowy | Druk ciągły | Obraz                    |
|----|-------------------------|-------------------------|-------------|--------------------------|
| 1  | Nie                     | Tak                     | Nie         | [ABC]ABC]                |
| 2  | Tak                     | Tak                     | Nie         | IABC<br>ABCI             |
| 3  | Nie                     | Nie                     | Nie         | ABC ABC                  |
| 4  | Tak                     | Nie                     | Nie         | 0380<br>  0380<br>  0380 |

| Nr | Przycięcie<br>w całości | Przycięcie<br>do połowy | Druk ciągły | Obraz                     |
|----|-------------------------|-------------------------|-------------|---------------------------|
| 5  | Nie                     | Tak                     | Tak         | (jabcjada                 |
| 6  | Tak                     | Tak                     | Tak         | IABC<br>ABCI              |
| 7  | Nie                     | Nie                     | Tak         | ABC ABC                   |
| 8  | Tak                     | Nie                     | Tak         | ABC  <br>  ABC  <br>  ABC |
| 9  |                         | Taśma spec.             |             | ABC                       |

..........

# DRUKOWANIE ETYKIET

# Podgląd etykiety

Można wyświetlić podgląd bieżącej strony i sprawdzić układ przed drukowaniem.

1 Naciśnij klawisz Podgląd.

Na tym ekranie zostanie wyświetlony obraz etykiety.

- 1. Pasek informuje o pozycji obecnie wyświetlanego fragmentu etykiety.
- Szerokość taśmy w zainstalowanej kasecie z taśmą oraz długość etykiety są wskazywane w następujący sposób:

Szerokość taśmy x Długość etykiety

 Informacje dotyczące zainstalowanej kasety z taśmą są wykrywane i pokazywane. W pierwszym wierszy znajduje się informacja o kolorze znaku, a w drugim wierszu — informacja o kolorze taśmy.

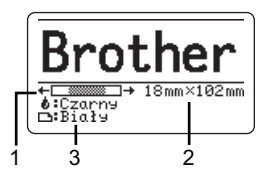

Naciśnij klawisz ◀ lub ▶, aby przewinąć podgląd w lewo lub w prawo. Naciśnij klawisz ▲ lub ▼, aby zmienić powiększenie podglądu.

• Naciśnij klawisz Esc, OK lub Enter, aby powrócić do ekranu wprowadzania tekstu.

- Aby przewinąć podgląd w lewo lub w prawo, przytrzymaj wciśnięty klawisz Shift, a następnie naciśnij klawisz ◄ lub ►.
- Aby wydrukować etykietę bezpośrednio z ekranu podglądu, naciśnij klawisz **Drukuj** lub otwórz ekran opcji drukowania i wybierz opcję drukowania. Aby uzyskać szczegółowe informacje, patrz "Drukowanie etykiety" na stronie 11.
- Podgląd wydruku to wygenerowany obraz etykiety, który może różnić się od rzeczywistego wyglądu wydrukowanej etykiety.
- W przypadku niektórych kaset z taśmą wykrywanie koloru znaków oraz koloru taśmy jest niemożliwe.

# Drukowanie etykiety

Etykiety można drukować po ukończeniu wprowadzania tekstu i formatowania.

- Nie wyciągaj etykiety wychodzącej ze szczeliny wylotowej taśmy. Spowoduje to odczepienie taśmy barwiącej wraz z taśmą, na skutek czego taśma stanie się bezużyteczna.
  - Nie blokuj szczeliny wylotowej taśmy podczas drukowania lub podawania taśmy. Może to spowodować zacięcie taśmy.
  - W przypadku ciągłego drukowania kilku etykiet upewnij się, że ilość taśmy jest wystarczająca. Jeśli taśmy jest mało, wybierz mniejszą liczbę kopii, drukuj etykiety pojedynczo lub wymień kasetę z taśmą.
  - Zakreskowana taśma oznacza koniec kasety z taśmą. Jeśli pojawi się ona podczas drukowania, naciśnij i przytrzymaj klawisz Zasilanie, aby wyłączyć urządzenie P-touch. Próba drukowania przy pustej kasecie z taśmą może spowodować uszkodzenie urządzenia P-touch.

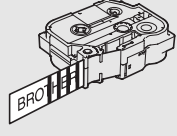

1

2

4

5)(6)(7) (8)

9

### DRUKOWANIE ETYKIET

### Drukowanie pojedynczej strony

Naciśnij klawisz Drukuj, aby rozpocząć drukowanie.

### Drukowanie zakresu stron

Jeśli stron jest więcej, można podać zakres stron do drukowania.

- 1 Naciśnij klawisz **Drukuj**. Zostaje wyświetlony ekran, za pomocą którego można podać zakres.
- 2 Wybierz opcję "Wszystko", "Bieżące" lub "Zakres" za pomocą klawisza ▲ lub ▼. W przypadku wybrania opcji "Wszystko" lub "Bieżące", przejdź do kroku 4.
- 3 Podaj pierwszą i ostatnią stronę.

Puste strony nie są drukowane.

4 Naciśnij klawisz OK lub Enter, aby drukować.

### Drukowanie większej liczby kopii

Za pomocą tej funkcji można drukować do 99 kopii tej samej etykiety.

- 1 Upewnij się, że włożona została odpowiednia kaseta z taśmą i urządzenie jest gotowe do drukowania.
- 2 Naciśnij klawisz Shift, a następnie naciśnij klawisz Drukuj, aby wyświetlić ekran Kopie, a następnie wybierz liczbę kopii, które mają zostać wydrukowane za pomocą klawisza
   ▲ lub ▼ bądź wpisz numer za pomocą klawiszy numerycznych.

Przytrzymaj wciśnięty klawisz 🛦 lub 🔻, aby szybko zmienić liczbę kopii.

- 3 Naciśnij klawisz OK lub Enter. Podczas drukowania etykiet wyświetlany jest komunikat "Drukowanie... Kopie".
  - W przypadku wybrania opcji automatycznego obcinania podczas drukowania większej liczby kopii etykiety zostanie wyświetlony komunikat z prośbą o potwierdzenie, czy etykiety mają być obcinanie po wydrukowaniu każdej z nich.
     Aby wyłączyć wyświetlanie komunikatu, naciśnij klawisz Menu, wybierz opcję "Zaawansowane" za pomocą klawisza ▲ lub ▼, a następnie naciśnij klawisz OK lub Enter. Wybierz opcję "Przerwa cięcia" za pomocą klawisza ▲ lub ▼, a następnie naciśnij klawisz OK lub Enter. Wybierz opcję "Wył." za pomocą klawisza ▲ lub ▼, a następnie naciśnij klawisz OK lub Enter.

Drukowanie... 2/5 Kopie

DRUKOWANIE ETYKIET

- Naciśnij klawisz Esc, aby wrócić do poprzedniego kroku.
  - Liczby wyświetlane na ekranie podczas drukowania oznaczają "ustawioną liczbę kopii".
  - Naciśnięcie klawisza Spacja podczas ustawiania liczby kopii powoduje zresetowanie wartości do wartości domyślnej 01.
  - Po wyświetleniu komunikatu "Naciśnij Drukuj, aby odciąć taśmę i kontynuować" naciśnij klawisz Drukuj. Aby ustawić opcję odcinania taśmy po wydrukowaniu każdej etykiety, użyj opcji "Opc. cie.". Aby uzyskać szczegółowe informacje, patrz "Opcje obcinania taśmy" na stronie 9.
  - Aby wydrukować etykietę utworzoną za pomocą przeniesionego szablonu, patrz "Korzystanie z danych przesłanych do urządzenia P-touch" na stronie 36.

# Przyklejanie etykiet

- **1** Jeśli to konieczne, przytnij wydrukowaną etykietę do żądanego kształtu i długości, np. nożyczkami.
- 2 Odklej warstwę podłoża etykiety.
- 3 Umieść etykietę w odpowiednim położeniu, a następnie przyciśnij ją od góry do dołu palcami, aby ją przykleić.
- Podłoże niektórych typów taśm może być wstępnie przycięte, aby ułatwić usuwanie podłoża. Aby zdjąć podłoże wystarczy złożyć etykietę wzdłuż zadrukowaną stroną do środka, aby odsłonić wewnętrzne krawędzie podłoża. Następnie, odklej warstwę podłoża po kawałku.
  - Przyklejanie etykiet do powierzchni mokrych, zabrudzonych lub nierównych może sprawiać kłopoty. Etykiety mogą łatwo odklejać się od tych powierzchni.
  - Należy przeczytać instrukcje dołączone do taśm tekstylnych, bardzo mocnych taśm samoprzylepnych lub innych taśm specjalnych oraz postępować zgodnie ze wskazówkami zawartymi w tych instrukcjach.

# KORZYSTANIE Z PAMIĘCI PLIKÓW

W pamięci plików można zapisać maksymalnie 99 najczęściej używanych etykiet. Każda etykieta jest zapisywana jako plik, umożliwiając szybkie i łatwe przywrócenie etykiety, gdy będzie potrzebna.

- Gdy pamięć plików zapełni się, przy każdorazowym zapisywaniu pliku będzie trzeba nadpisać jeden z zapisanych plików.
  - Dostępne miejsce w pamięci plików można sprawdzić za pomocą następującej procedury. Naciśnij klawisz Menu, wybierz opcję "Zużycie" za pomocą klawisza ▲ lub ▼, a następnie naciśnij klawisz OK lub Enter. Wybierz opcję "Zaw. Lokalna" za pomocą klawisza ▲ lub ▼, a następnie naciśnij klawisz OK lub Enter.

\* Dostępne miejsce wyświetlane w obszarze "Dostępne: XXXXzna." może różnić się od rzeczywiście dostępnego miejsca.

# Zapisywanie etykiety w pamięci

1 Po wprowadzeniu tekstu i sformatowaniu etykiety naciśnij klawisz **Plik**.

Jeżeli przenoszona jest jedna lub więcej etykiet, wyświetlany jest ekran umożliwiający wybór "Pliki lokalne" lub "Przeniesione szablony" po naciśnięciu klawisza **Plik**. Wybierz "Pliki lokalne".

2 Wybierz opcję "Zapisz" za pomocą klawisza ▲ lub ▼, a następnie naciśnij klawisz OK lub Enter. Zostanie wyświetlony numer pliku.

Jeśli pod tym numerem pliku jest już zapisana jakaś etykieta, zostanie również wyświetlony tekst etykiety.

3 Wybierz numer pliku za pomocą klawisza ▲ lub ▼, a następnie naciśnij klawisz OK lub Enter.

Jeśli pod wybranym numerem jest już zapisany plik, dane w nim zawarte zostaną nadpisane plikiem, który próbujesz zapisać.

<u>4</u> Wprowadź nazwę pliku, a następnie naciśnij klawisz OK lub Enter. Plik zostanie zapisany, a ekran powróci do ekranu wprowadzania tekstu.

) Naciśnij klawisz Esc, aby wrócić do poprzedniego kroku.

# Otwieranie zapisanego pliku etykiety

- 1 Naciśnij klawisz Plik.
  - Jeżeli przenoszona jest jedna lub więcej etykiet, wyświetlany jest ekran umożliwiający wybór "Pliki lokalne" lub "Przeniesione szablony" po naciśnięciu klawisza **Plik**. Wybierz "Pliki lokalne".
- 2 Wybierz opcję "Otwórz" za pomocą klawisza ▲ lub ▼, a następnie naciśnij klawisz OK lub Enter. Wyświetlony zostanie numer pliku zapisanej etykiety. W celu identyfikacji etykiety zostanie również wyświetlony tekst etykiety.
- 3 Wybierz numer pliku za pomocą klawisza ▲ lub ▼, a następnie naciśnij klawisz OK lub Enter, aby otworzyć wybrany plik. Plik zostanie otwarty i wyświetlony na ekranie wprowadzania tekstu.

Naciśnij klawisz Esc, aby wrócić do poprzedniego kroku.

### KORZYSTANIE Z PAMIĘCI PLIKÓW

### Drukowanie zapisanego pliku etykiety

() Aby wydrukować etykietę utworzoną za pomocą przeniesionego szablonu, patrz "Korzystanie z danych przesłanych do urządzenia P-touch" na stronie 36.

### 1 Naciśnij klawisz Plik.

- Wybierz opcję "Drukuj" za pomocą klawisza ▲ lub ▼, a następnie naciśnij klawisz OK lub Enter.
   Wyświetlony zostanie numer pliku zapisanej etykiety.
   W celu identyfikacji etykiety zostanie również wyświetlony tekst etykiety.
- 3 Wybierz numer pliku za pomocą klawisza ▲ lub ▼, a następnie naciśnij klawisz Drukuj, OK lub Enter.
  - Drukowanie pojedynczej strony: Pojedyncza strona jest drukowana natychmiast.
    Drukowanie zakresu stron:
  - Zostaje wyświetlony ekran, za pomocą którego można podać zakres. Wybierz "Wszystko" lub "Zakres" za pomocą klawisza ▲ lub ▼, a następnie naciśnij klawisz **OK** lub **Enter**.
    - W przypadku wybrania opcji "Zakres" podaj pierwszą i ostatnią stronę.
- Naciśnij klawisz Esc, aby wrócić do poprzedniego kroku.
  - W przypadku próby wydrukowania pliku bez tekstu zostanie wyświetlony komunikat "Brak tekstu!".
    - Po wyświetleniu komunikatu "Naciśnij Drukuj, aby odciąć taśmę i kontynuować" naciśnij klawisz **Drukuj**. Aby ustawić opcję odcinania taśmy po wydrukowaniu każdej etykiety, użyj opcji "Opc. cie.". Aby uzyskać szczegółowe informacje, patrz "Opcje obcinania taśmy" na stronie 9.

### Usuwanie zapisanego pliku etykiety

- () Aby usunąć etykietę utworzoną za pomocą przeniesionego szablonu, patrz "Usuwanie przesłanych danych" na stronie 42.
- 1 Naciśnij klawisz Plik.
- 2 Wybierz opcję "Usuń" za pomocą klawisza ▲ lub ▼, a następnie naciśnij klawisz OK lub Enter.

Wyświetlony zostanie numer pliku zapisanej etykiety.

W celu identyfikacji etykiety zostanie również wyświetlony tekst etykiety.

3 Wybierz numer pliku za pomocą klawisza ▲ lub ▼, a następnie naciśnij klawisz OK lub Enter.

Zostanie wyświetlony komunikat "Kasuj?".

4 Naciśnij klawisz OK lub Enter, aby usunąć plik.

) Naciśnij klawisz Esc, aby anulować usuwanie pliku i wrócić do poprzedniego ekranu.

# Korzystanie z aplikacji P-touch Editor

Aby używać urządzenia P-touch w połączeniu z komputerem, należy zainstalować program P-touch Editor i sterownik drukarki.

Aby uzyskać szczegółowe informacje na temat instalowania oprogramowania urządzenia P-touch, zapoznaj się z dokumentem "Podręcznik szybkiej obsługi".

Zapoznaj się z poniższymi procedurami dotyczącymi posiadanego systemu operacyjnego. Na zrzutach ekranów ciąg "XX-XXXX" zastępuje numer modelu urządzenia P-touch. Aby pobrać najnowsze sterowniki i oprogramowanie, odwiedź witrynę Brother Solutions Center pod adresem: http://solutions.brother.com

### Korzystanie z aplikacji P-touch Editor (dla systemu Windows®)

### ■ Uruchamianie aplikacji P-touch Editor

Dla systemu Windows Vista<sup>®</sup>/Windows<sup>®</sup> 7/Windows Server<sup>®</sup> 2008/2008 R2 W menu Start kliknij [Wszystkie programy] - [Brother P-touch] - [P-touch Editor 5.1]. Po uruchomieniu aplikacji P-touch Editor wybierz, czy chcesz utworzyć nowy układ czy otworzyć już istniejący.

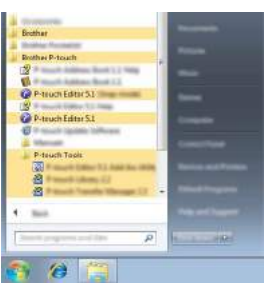

### Dla systemu Windows<sup>®</sup> 8/Windows<sup>®</sup> 8.1/Windows Server<sup>®</sup> 2012

Kliknij pozycję [P-touch Editor 5.1] na ekranie [Aplikacje] lub kliknij dwukrotnie opcję [P-touch Editor 5.1] na pulpicie.

Po uruchomieniu aplikacji P-touch Editor wybierz, czy chcesz utworzyć nowy układ czy otworzyć już istniejący.

- Aplikację P-touch Editor można również uruchomić za pomocą skrótów, jeśli podczas instalacji wybrano utworzenie skrótów.
  - · Ikona skrótu na pulpicie: kliknij dwukrotnie, aby uruchomić aplikację P-touch Editor.
  - Ikona skrótu na pasku szybkiego uruchamiania: kliknij, aby uruchomić aplikację P-touch Editor.
  - Aby zmienić sposób działania aplikacji P-touch Editor po uruchomieniu, kliknij opcje [Narzędzia] - [Opcje] na pasku menu aplikacji P-touch Editor, aby wyświetlić okno dialogowe [Opcje]. Po lewej stronie wybierz nagłówek [Ogólne], a następnie żądane ustawienie w polu listy [Operacje] w obszarze [Ustawienia autostartu]. Ustawienie domyślne to [Wyświetl nowy widok].

2 Wybierz opcję na ekranie.

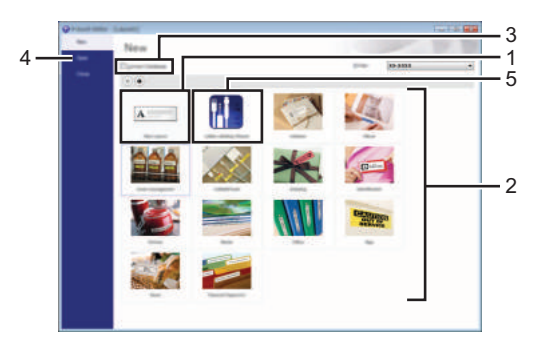

- 1. Aby utworzyć nowy układ, kliknij przycisk [Nowy układ].
- 2. Aby utworzyć nowy układ z istniejącego układu, wybierz żądany przycisk kategorii.
- Aby połączyć wstępnie zdefiniowany układ z bazą danych, zaznacz pole wyboru obok opcji [Połącz bazę danych].
- 4. Aby otworzyć istniejący układ, kliknij [Otwórz].
- 5. Aby otworzyć aplikację w celu łatwego tworzenia etykiet do zarządzania sprzętem elektrycznym, kliknij przycisk [Kreator etykiet kabli].

| er be                                        | (here there        |            |                                                             | r          |   |
|----------------------------------------------|--------------------|------------|-------------------------------------------------------------|------------|---|
|                                              |                    | Text1 Tex  | t2 Text3 Tex                                                | ct4        |   |
| darining<br>Bolyzyth<br>refilege<br>darigeth | inter<br>i<br>loar | 2)<br>1) ( | Ter belap<br>24 meters ter<br>beau<br>25 meter<br>25 meters |            | • |
| • second                                     | 0.9                |            | (aprelia-                                                   | <u>160</u> | • |

### Tryby działania

Aplikacja P-touch Editor ma trzy różne tryby działania: tryb [Express], tryb [Professional] i tryb [Snap]. Można z łatwością zmieniać te tryby za pomocą przycisków wyboru trybu.

### Tryb [Express]

Ten tryb pozwala szybko i łatwo tworzyć układy zawierające tekst i obrazy. Ekran trybu [Express] opisano poniżej:

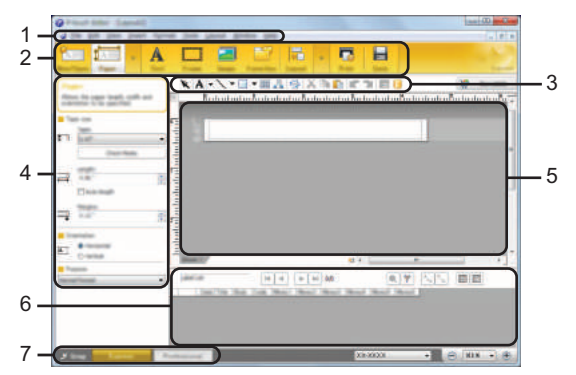

- 1. Pasek menu
- 2. Pasek poleceń
- 3. Pasek narzędzi rysowania/edycji
- 4. Pasek właściwości
- 5. Okno układu
- 6. Okno bazy danych
- 7. Przyciski wybierania trybu

### Tryb [Professional]

Ten tryb pozwala tworzyć układy za pomocą wielu zaawansowanych narzędzi i opcji. Ekran trybu [Professional] opisano poniżej:

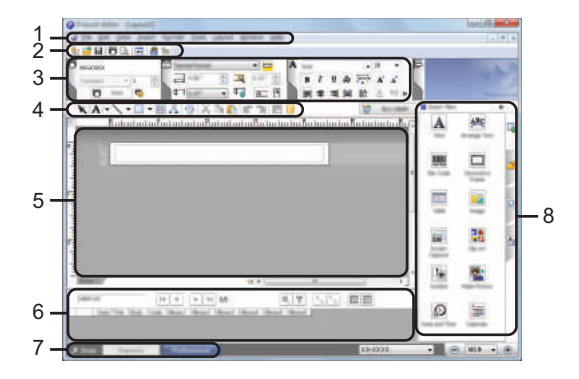

- 1. Pasek menu
- 2. Standardowy pasek narzędzi
- 3. Paleta właściwości
- 4. Pasek narzędzi rysowania/edycji
- 5. Okno układu
- 6. Okno bazy danych
- 7. Przyciski wybierania trybu
- 8. Pasek boczny

### Tryb [Snap]

Za pomocą tego trybu można przechwycić fragment ekranu lub cały ekran, wydrukować go jako obraz i zapisać do wykorzystania w przyszłości.

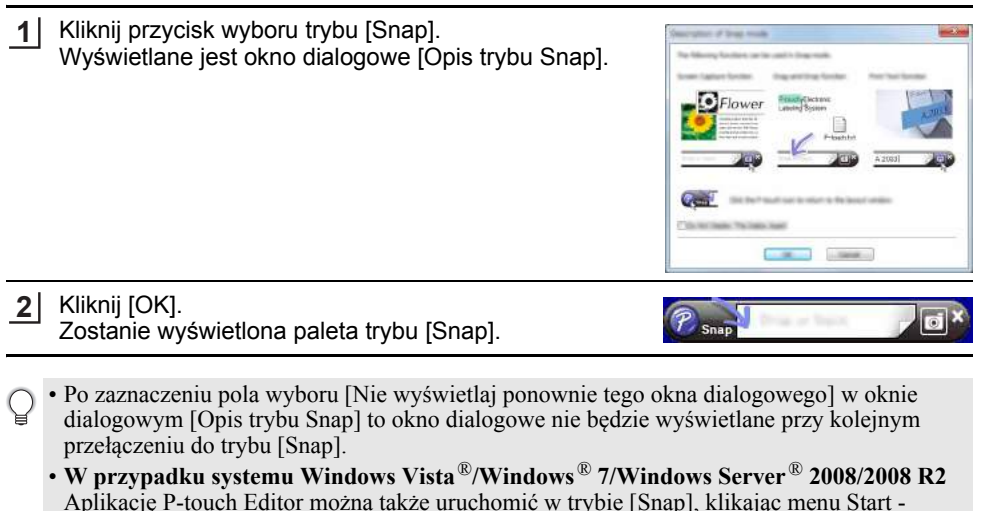

[Wszystkie programy] - [Brother P-touch] - [P-touch Editor 5.1].
W przypadku systemu Windows<sup>®</sup> 8/Windows<sup>®</sup> 8.1/Windows Server<sup>®</sup> 2012 Aplikację P-touch Editor można także uruchomić w trybie [Snap], klikając opcję [P-touch Editor 5.1] (tryb Snap) na ekranie [Aplikacje].

### Korzystanie z aplikacji P-touch Editor (dla systemu Macintosh)

### Uruchamianie aplikacji P-touch Editor

1 Kliknij dwukrotnie ikonę [P-touch Editor] na pulpicie.

Aplikację P-touch Editor można także uruchomić następującą metodą: Kliknij dwukrotnie pozycje [Macintosh HD] - [Applications] (Aplikacje) - [P-touch Editor], a następnie ikonę aplikacji [P-touch Editor].

Zostaje uruchomiona aplikacja P-touch Editor.

### Tryby działania

### **Tryb Standard**

Ten tryb pozwala z łatwością tworzyć etykiety zawierające tekst i obrazy. Okno układu składa się z następujących części:

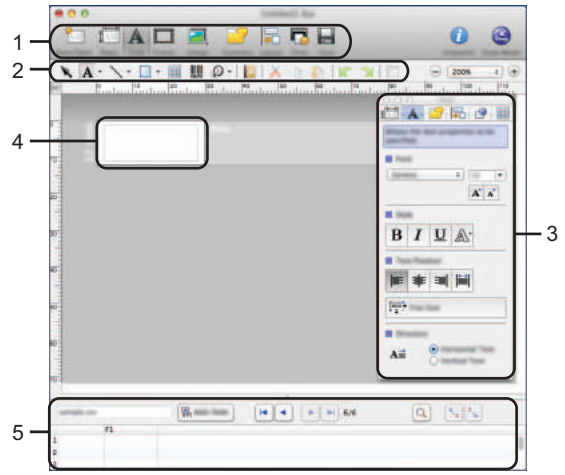

- 1. Pasek poleceń
- 2. Pasek narzędzi rysowania/edycji
- 3. Inspektor
- 4. Okno układu
- 5. Okno bazy danych

### Tryb Snap

W tym trybie można przechwycić ekran, wydrukować go jako obraz i zapisać do użytku w przyszłości. Aby uruchomić tryb Snap, wykonaj poniższe kroki.

| 1 F<br>%<br>(( | o kliknięciu pozycji [Snap Mode] (Tryb Snap) zostanie<br>yświetlone okno dialogowe [Description of Snap mode]<br>Dpis trybu Snap). Kliknij [OK].                                     | Decision of long work<br>The bilancing functions are in and in long work.<br>New lower lower long withing lower Are for long some |
|----------------|----------------------------------------------------------------------------------------------------|----------------------------------------------------------------------------------------------------|
| Ç              | W przypadku wybrania opcji [Do Not Display This<br>Dialog Again] (Nie wyświetlaj tego okna<br>dialogowego ponownie) następnym razem przejście<br>do trybu Snap nastąpi bezpośrednio. |                                                                                                    |
|                |                                                                                                    |                                                                                                    |

**2** Zostanie wyświetlony tryb Snap.

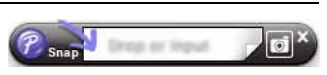

### Aktualizacja aplikacji P-touch Editor

Oprogramowanie można zaktualizować do najnowszej wersji za pomocą programu P-touch Update Software.

W poniższych krokach będą pojawiały się symbole XX-XXXX. Ciąg "XX-XXXX" należy odczytywać jako nazwę posiadanego modelu urządzenia P-touch.

- Do uruchomienia oprogramowania P-touch Update Software wymagane jest połączenie z siecią Internet.
  - Oprogramowanie i zawartość przedstawione w niniejszym podręczniku mogą różnić się od posiadanych.
  - Po instalacji oprogramowania P-touch Update Software na pulpicie zostanie zainstalowana ikona dla wygody użytkownika.
  - · Podczas przesyłania danych i aktualizowania oprogramowania nie należy wyłączać zasilania.

### Aktualizowanie oprogramowania P-touch Editor (dla systemu Windows®)

Aby użyć oprogramowania P-touch Update Software, należy je zainstalować z dostarczonej płyty CD-ROM. Oprogramowanie można również pobrać ze strony internetowej Brother Solutions Center (http://solutions.brother.com).

### 1 Dla systemu Windows Vista<sup>®</sup>/Windows<sup>®</sup> 7/Windows Server<sup>®</sup> 2008/ 2008 R2

Kliknij dwukrotnie ikonę [P-touch Update Software].

Oprogramowanie P-touch Update Software można również uruchomić w następujący sposób:

Kliknij przycisk Start, a następnie wybierz [Wszystkie programy] -[Brother P-touch] - [P-touch Update Software].

# Dla systemu Windows<sup>®</sup> 8/Windows<sup>®</sup> 8.1/Windows Server<sup>®</sup> 2012

Kliknij pozycję [P-touch Update Software] na ekranie [Aplikacje] lub kliknij dwukrotnie opcję [P-touch Update Software] na pulpicie.

2 Kliknij ikonę [Aktualizacja oprogramowania komputera].

| P-touch Update Software | 0.0                                                                                                    |
|-------------------------|----------------------------------------------------------------------------------------------------|
|                         | and the of the local diversion of the local diversion of the local d |
| Techno union            |                                                                                                    |
|                         | interior to deprivated                                                                                                    |
|                         |                                                                                                    |
| Comparison advances of  | and the second second                                                                                                    |
|                         |                                                                                                    |
|                         |                                                                                                    |
|                         | 34                                                                                                    |

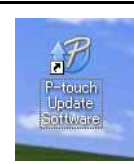

23

1

3 Zaznacz opcję [Drukarka] i [Język], zaznacz pole wyboru obok aplikacji P-touch Editor, a następnie kliknij opcję [Instaluj].

| @ P-touch Update Software |                                                                                                    |
|---------------------------|----------------------------------------------------------------------------------------------------|
| To Burton                 | angular advance and additional later<br>of these, and have been "based" builder.                                                                                   |
|                           | •                                                                                                    |
| proven toget              |                                                                                                    |
| 29-10                     | - print or                                                                                                    |
| 06                        | tana ta A                                                                                                    |
|                           |                                                                                                    |
|                           | Contract to seals<br>ter "cherter l'ange" anges<br>al de la seite data data e anges<br>de data e data e anges d<br>l'andre de seite articul<br>data una l'an edata |
|                           | * yest                                                                                                    |

Zostanie wyświetlony komunikat informujący o zakończeniu instalacji.

### Aktualizowanie oprogramowania P-touch Editor (dla systemu Macintosh)

Oprogramowanie P-touch Update Software można pobrać z witryny Brother Solutions Center (http://solutions.brother.com).

Użytkownicy systemu Macintosh mogą przejść do tego adresu URL bezpośrednio, klikając ikonę 🦣 znajdującą się na płycie CD-ROM.

1 Kliknij dwukrotnie ikonę [P-touch Update Software].

Oprogramowanie P-touch Update Software można również uruchomić w następujący sposób: Kliknij dwukrotnie pozycje [Macintosh HD] - [Applications] (Aplikacje) -[P-touch Update Software], a następnie ikonę aplikacji [P-touch Update Software].

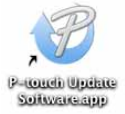

2 Kliknij ikonę [Computer software update] (Aktualizacja oprogramowania komputera).

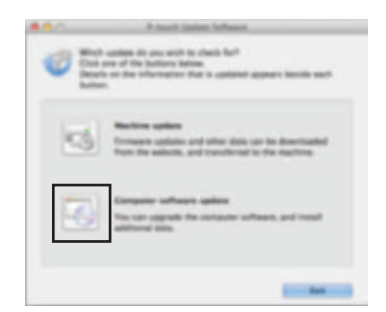

3 Zaznacz opcję [Printer] (Drukarka) i [Language] (Język), zaznacz pole wyboru obok aplikacji P-touch Editor, a następnie kliknij opcję [Install] (Instaluj).

Zostanie wyświetlony komunikat informujący o zakończeniu instalacji.

# Korzystanie z aplikacji P-touch Transfer Manager (dla systemu Windows<sup>®</sup>)

Ta aplikacja umożliwia przesyłanie szablonów oraz innych danych do urządzenia P-touch oraz zapisywanie kopii zapasowych danych w komputerze.

Ta funkcja nie jest obsługiwana w komputerach Macintosh.

W zakresie szablonów, które mogą być przesyłane do urządzenia P-touch, występują pewne ograniczenia. Aby uzyskać szczegółowe informacje, patrz "Uwagi na temat korzystania z aplikacji P-touch Transfer Manager (dla systemu Windows<sup>®</sup>)" na stronie 66.

### Korzystanie z aplikacji P-touch Transfer Manager

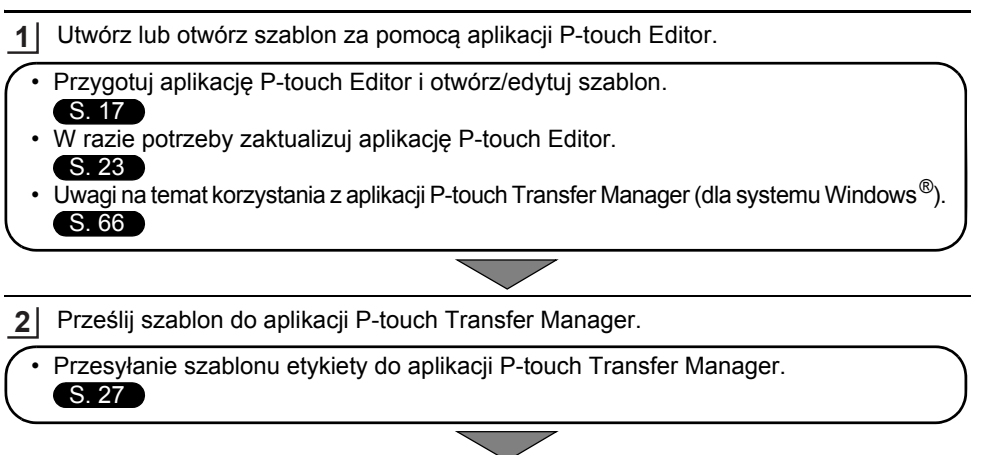

3 Prześlij szablon do urządzenia P-touch za pomocą aplikacji P-touch Transfer Manager.

- Korzystanie z aplikacji P-touch Transfer Manager.
- Przesyłanie szablonów lub innych danych z komputera do urządzenia P-touch.
   S. 30

4 Wydrukuj (bez użycia komputera) szablon, który został przesłany do urządzenia P-touch.

Drukowanie przesłanego szablonu.
 S. 36

### Przesyłanie szablonu etykiety do aplikacji P-touch Transfer Manager

Szablony etykiety utworzone w aplikacji P-touch Editor należy najpierw przesłać do aplikacji P-touch Transfer Manager.

- 1 W aplikacji P-touch Editor otwórz szablon etykiety do przesłania.
- 2 Kliknij [Plik] [Prześlij szablon] [Podgląd]. Przed przesłaniem utworzonego szablonu do urządzenia P-touch i wydrukowaniem można sprawdzić podgląd drukowanego szablonu.
- 3 Jeżeli w wyświetlonym szablonie nie ma żadnych problemów, kliknij [Prześlij szablon]. Uruchomiona zostanie aplikacja P-touch Transfer Manager.
- Aplikację P-touch Transfer Manager można także uruchomić, stosując następującą procedurę.
   W przypadku systemu Windows Vista<sup>®</sup>/Windows<sup>®</sup> 7/Windows Server<sup>®</sup> 2008/2008 R2 Kliknij menu Start, a następnie [Wszystkie programy] - [Brother P-touch] - [P-touch Tools] -[P-touch Transfer Manager 2.2].
  - W przypadku systemu Windows<sup>®</sup> 8/Windows<sup>®</sup> 8.1/Windows Server<sup>®</sup> 2012 Kliknij opcję [P-touch Transfer Manager 2.2] na ekranie [Aplikacje].

### Korzystanie z aplikacji P-touch Transfer Manager

Po uruchomieniu aplikacji P-touch Transfer Manager zostanie wyświetlone okno główne.

Aplikację P-touch Transfer Manager można uruchomić także z aplikacji P-touch Editor. Kliknij [Plik] - [Prześlij szablon] - [Transferuj].

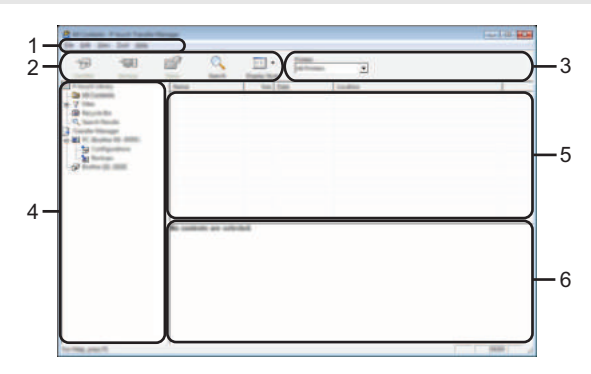

### 1. Pasek menu

Zapewnia dostęp do różnych poleceń, które są pogrupowane według poszczególnych tytułów menu ([Plik], [Edytuj], [Widok], [Narzędzie] i [Pomoc]) w zależności od swoich funkcji.

### 2. Pasek narzędzi

Zapewnia dostęp do często używanych poleceń.

### 3. Pole wyboru drukarek

Umożliwia wybór drukarki lub urządzenia P-touch, do których zostaną przesłane dane. Gdy wybierzesz urządzenie P-touch na liście danych wyświetlane będą tylko dane, które można przesłać do urządzenia P-touch.

### 4. Widok folderów

Wyświetla listę folderów oraz drukarek etykiet P-touch. Po wybraniu folderu szablony znajdujące się w wybranym folderze zostaną wyświetlone na liście szablonów. W przypadku wybrania urządzenia P-touch zostaną wyświetlone bieżące szablony oraz inne dane zapisane w urządzeniu P-touch.

### 5. Lista szablonów

Wyświetla listę szablonów w wybranym folderze.

### 6. Podgląd

Wyświetla podgląd szablonów z listy szablonów.

| Ikona    | Nazwa przycisku                                                       | Funkcja                                                                                                    |  |  |
|----------|-----------------------------------------------------------------------|----------------------------------------------------------------------------------------------------|--|--|
|          | Transferuj                                                            | Przesyła szablony oraz inne dane z komputera do urządzenia P-touch przez USB.                                                                                                    |  |  |
| 1        | Zapisz plik transferu<br>(W przypadku braku<br>połączenia z drukarką) | Zmienia typ pliku danych, które mają zostać<br>przesłane do innych aplikacji.<br>Jako rozszerzenie nazwy pliku wybierz "BLF"<br>podczas przesyłania danych przez Wi-Fi lub<br>LAN. Wybierz opcję "PDZ" w przypadku<br>przesyłania danych przez USB lub łącze<br>Bluetooth.<br>Dostępne interfejsy różnią się w zależności od<br>posiadanego urządzenia marki Brother. |  |  |
| -        | Kopia zapasowa<br>(Dotyczy tylko P-touch<br>Transfer Manager)         | Odzyskuje szablony oraz inne dane zapisane w<br>urządzeniu P-touch i zapisuje je w komputerze.                                                                                                    |  |  |
| <b>1</b> | Otwórz                                                                | Służy do otwierania wybranego szablonu.                                                                                                    |  |  |
|          | Drukuj                                                                | Drukuje wybrany szablon etykiety za pomocą<br>urządzenia P-touch.                                                                                                    |  |  |
|          | Szukanie                                                              | Służy do wyszukiwania szablonów lub innych danych zarejestrowanych w aplikacji P-touch Library.                                                                                                    |  |  |
|          | Styl wyświetlania                                                     | Służy do zmieniania stylu wyświetlania pliku.                                                                                                    |  |  |

### Objaśnienia ikon paska narzędzi

### Przesyłanie szablonów lub innych danych z komputera do urządzenia P-touch

Użyj poniższej procedury w celu przesłania szablonów, baz danych oraz obrazów z komputera do urządzenia P-touch.

1 Uruchom aplikacje P-touch Transfer Manager, korzystając z następującej procedury. W przypadku systemu Windows Vista<sup>®</sup>/Windows<sup>®</sup> 7/Windows Server<sup>®</sup> 2008/2008 R2. Kliknij menu Start, a nastepnie [Wszystkie programy] - [Brother P-touch] - [P-touch Tools] -[P-touch Transfer Manager 2.2].

W przypadku systemu Windows<sup>®</sup> 8/Windows<sup>®</sup> 8.1/Windows Server<sup>®</sup> 2012 Kliknii opcie [P-touch Transfer Manager 2.2] na ekranie [Aplikacie].

2 Połącz komputer oraz urządzenie P-touch za pomocą złącza USB i włącz urządzenie P-touch.

Nazwa modelu urządzenia P-touch jest wyświetlana w widoku folderów. W przypadku wybrania urządzenia P-touch w widoku folderów zostaną wyświetlone bieżące szablony oraz inne dane zapisane w urządzeniu P-touch.

3 Wybierz urządzenie P-touch, do którego chcesz przesłać szablon lub inne dane.

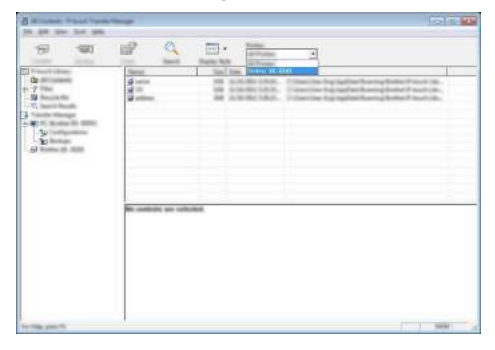

Przed przesłaniem danych sprawdź, czy komputer i urządzenie P-touch są prawidłowo połączone za pomocą kabla USB oraz czy włączone jest zasilanie urządzenia P-touch.

4 Kliknij prawym przyciskiem myszy folder [Konfiguracje], wybierz opcję [Nowy], a następnie utwórz nowy folder.

| anti-Canada<br>Millionanan<br>Titau<br>Nagata Ata<br>Tanata Tanata | A series from | REE K | 10.000 10.000 10.000 | a Bana<br>Seria No<br>12.66<br>artitechi |
|--------------------------------------------------------------------|---------------|-------|----------------------|------------------------------------------|
|                                                                    | - 1           |       |                      |                                          |
|                                                                    | Rapping,      |       |                      |                                          |
|                                                                    | 811           |       |                      |                                          |

W powyższym przykładzie utworzony jest folder [Transferuj].

5 Przeciągnij szablon lub inne dane, które chcesz przesłać, i umieść je w nowym folderze.

| Typ danych                                              | Maksymalna liczba<br>elementów do<br>przesłania | Szczegóły ograniczenia                                                                                                    |
|---------------------------------------------------------|-------------------------------------------------|----------------------------------------------------------------------------------------------------|
| Szablon                                                 | 99                                              | <ul> <li>Każdy szablon może zawierać maksymalnie<br/>50 obiektów.</li> <li>Każdy obiekt może mieć maksymalnie<br/>7 wierszy.</li> </ul>                                                                                                    |
| Baza danych                                             | 99                                              | <ul> <li>Przesyłane mogą być wyłącznie pliki *.csv.</li> <li>Każdy plik *.csv może zawierać<br/>maksymalnie 256 pól i 65 000 rekordów.</li> </ul>                                                                                                  |
| Obraz<br>(znak<br>zdefiniowany<br>przez<br>użytkownika) | 99                                              | <ul> <li>Przesyłane mogą być wyłącznie pliki *.bmp.</li> <li>Zalecane jest używanie<br/>monochromatycznych plików *.bmp.</li> <li>Ograniczenie rozmiaru wynosi 2048 × 2048<br/>pikseli.</li> <li>Szerokie obrazy mogą zostać przycięte.</li> </ul> |

### Specyfikacja funkcji przesyłania

Miejsce dostępne w pamięci pliku przesyłanego można sprawdzić w następujący sposób. Naciśnij klawisz Menu, wybierz opcję "Zużycie" za pomocą klawisza ▲ lub ▼, a następnie naciśnij klawisz OK lub Enter. Wybierz opcję "Zawartość przenies." za pomocą klawisza ▲ lub ▼, a następnie naciśnij klawisz OK lub Enter.

\* Dostępne miejsce wyświetlane w obszarze "Dostępne: X.XXMB" może różnić się od rzeczywiście dostępnego miejsca.

Szablony oraz inne dane można wyświetlić, wybierając folder w folderze [Konfiguracje], wybierając [Cała zawartość] lub zaznaczając jedną z kategorii w obszarze [Filtr], na przykład [Układy].

Podczas przesyłania wielu szablonów lub innych danych przeciągnij wszystkie pliki, które chcesz przenieść, a następnie umieść je w nowym folderze.

Każdy plik ma przypisany numer klawisza (lokalizacja pamięci w urządzeniu P-touch) podczas umieszczania w nowym folderze.

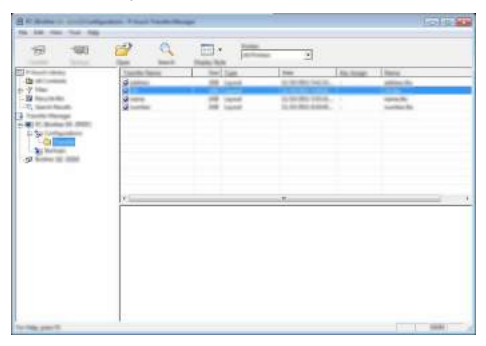

6 Aby zmienić numer klawisza przypisanego do pozycji, kliknij prawym przyciskiem myszy pozycję, wybierz [Przydział klawiszy], a następnie zaznacz żądany numer klawisza.

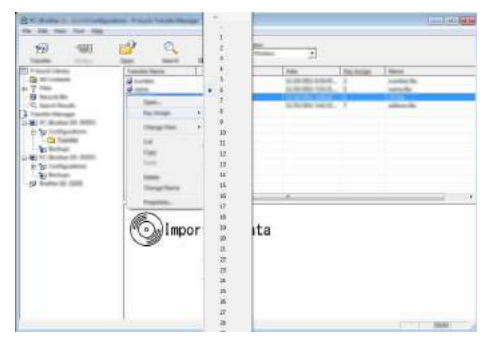

- Wszystkie dane przeniesione do urządzenia P-touch mają przypisany numer klawisza.
  - Jeżeli szablon lub inne dane przesłane do urządzenia P-touch mają przypisany ten sam numer klawisza co szablon już zapisany w urządzeniu P-touch, nowy szablon zastąpi starszy. Numery klawiszy przypisane do szablonów można sprawdzić w urządzeniu P-touch, tworząc kopię zapasową szablonów lub innych danych (patrz "Tworzenie kopii zapasowej szablonów lub innych zapisanych danych w urządzeniu P-touch" na stronie 34).
    - Jeżeli pamięć urządzenia P-touch jest zapełniona, usuń jeden lub więcej szablonów z pamięci nielotnej urządzenia P-touch (patrz "Tworzenie kopii zapasowej szablonów lub innych zapisanych danych w urządzeniu P-touch" na stronie 34).

- <u>7</u> Aby zmienić nazwy szablonów lub inne dane, które będą przesyłane, kliknij żądany element i wprowadź nową nazwę.
- 8 Wybierz folder zawierający szablony lub inne dane, które chcesz przenieść, a następnie kliknij [Transferuj]. Zostanie wyświetlony komunikat potwierdzenia.

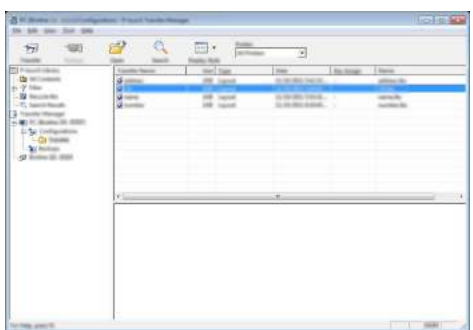

- Można także przesyłać do urządzenia P-touch pojedyncze elementy. Wybierz szablon lub inne dane, które chcesz przesłać, a następnie kliknij [Transferuj].
- 9 Kliknij [OK].

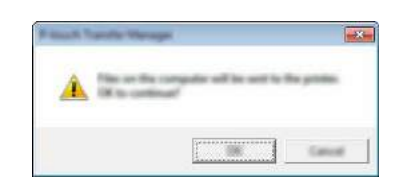

Wybrane szablony lub inne dane są przesyłane do urządzenia P-touch.

Aby wydrukować dane, które zostały przesłane do urządzenia P-touch, w urządzeniu P-touch należy zmienić tryb przesyłania na tryb normalny. Wyłącz urządzenie P-touch, a następnie włóż je ponownie.

### Tworzenie kopii zapasowej szablonów lub innych zapisanych danych w urządzeniu P-touch

Użyj następującej procedury, aby odzyskać szablony lub inne dane zapisane w urządzeniu P-touch, i zapisz je w komputerze.

- Kopii zapasowych szablonów lub innych danych nie można edytować w komputerze.
   W zależności od modelu urządzenia P-touch kopia zapasowa szablonów lub innych danych utworzona w jednym modelu urządzenia P-touch może nie nadawać sie do przeniesienia do innego modelu urzadzenia P-touch.
- 1 Połącz komputer oraz urządzenie P-touch i włącz urządzenie P-touch. Nazwa modelu urządzenia P-touch jest wyświetlana w widoku folderów. W przypadku wybrania urzadzenia P-touch w widoku folderów zostana wyświetlone bieżące szablony oraz inne dane zapisane w urządzeniu P-touch.

| di mane ini inni Princet fun<br>De 100 pers ber 100 | de Transfér |                                                                                                    |         | Tole |
|-----------------------------------------------------|-------------|----------------------------------------------------------------------------------------------------|---------|------|
|                                                     |             | Real Property in the second second se | Transa. |      |
| to the period                                       |             |                                                                                                    |         |      |

2 Wybierz urządzenie P-touch, aby utworzyć z niego kopię zapasowa, a następnie kliknij [Kopia zapasowa].

Wyświetlona zostanie prośba o potwierdzenie.

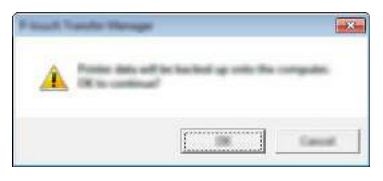

3 Kliknij [OK].

W widoku folderów w obszarze P-touch zostanie utworzony nowy folder. Nazwa folderu zawiera date i godzine utworzenia kopii zapasowej. Wszystkie szablony i inne dane z urządzenia P-touch są przesyłane do nowego folderu i zapisane w komputerze.

### Usuwanie wszystkich danych z urządzenia P-touch

Użyj następującej procedury, aby usunąć wszystkie szablony lub inne dane, które są zapisane w urządzeniu P-touch.

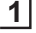

Połącz komputer oraz urządzenie P-touch i włącz urządzenie P-touch. Nazwa modelu jest wyświetlana w widoku folderów.

2 Kliknij prawym przyciskiem myszy swój model, a następnie wybierz [Usuń wszystko].

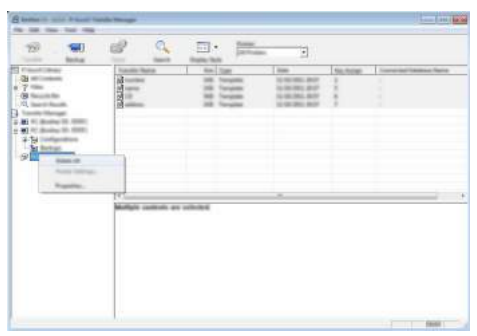

Wyświetlona zostanie prośba o potwierdzenie.

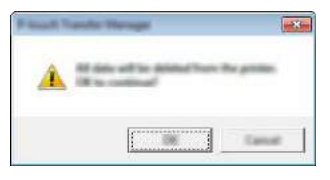

3 Kliknij [OK].

Wszystkie szablony oraz inne dane zostaną usunięte z urządzenia P-touch.

### Korzystanie z danych przesłanych do urządzenia P-touch

Szablon, baza danych lub obraz znaku zdefiniowanego przez użytkownika przesłany do komputera może być użyty do utworzenia lub wydrukowania etykiety. Aby usunąć przesłane dane, patrz "Usuwanie przesłanych danych" na stronie 42.

### Obraz znaku zdefiniowanego przez użytkownika

Aby wstawić obraz, patrz "Wprowadzanie symboli" na stronie 4.

### Drukowanie przesłanego szablonu

Układ etykiety utworzony w aplikacji P-touch Editor (plik \*.lbx) można przesłać do urządzenia P-touch, gdzie można go użyć jako szablonu do drukowania etykiet. Szablony można edytować lub drukować za pomocą tekstu z bazy danych lub bezpośrednio go wpisując.

- Przed edycją szablonu prześlij go do urządzenia P-touch.
  - Po zakończeniu przesyłania danych do urządzenia P-touch wyłącz urządzenie P-touch a następnie włącz je ponownie.

### Edytowanie szablonu, w którym nie ma żadnego obiektu

1 Naciśnij klawisz Plik, wybierz opcję "Przeniesione szablony" za pomocą klawisza ▲ lub ▼, a następnie naciśnij klawisz OK lub Enter.

Jeżeli przesyłany jest szablon, wyświetlany jest komunikat "Przeniesione szablony".

2 Wybierz szablon do drukowania za pomocą klawisza ▲ lub ▼, a następnie naciśnij klawisz **OK** lub **Enter**.

Gdy szablon jest powiązany z bazą danych, w prawym górnym rogu ekranu pojawia się ikona 🔁.

3 Naciśnij klawisz Drukuj, aby rozpocząć drukowanie.

### Gdy szablon nie ma żadnego obiektu do edycji

W razie potrzeby szablon można edytować tymczasowo. Jednak nie można zapisać zmian wprowadzonych w szablonie.

Gdy szablon nie jest powiązany z bazą danych, etykieta będzie gotowa do drukowania po wybraniu szablonu etykiet i wpisaniu tekstu do każdego z jego pól.

Gdy szablon jest powiązany z bazą danych, można drukować pojedynczy rekord lub szereg rekordów w bazie danych powiązanych z szablonem.

• Następująca procedura dotyczy drukowania pojedynczego rekordu bazy danych.

- Nie można dodać lub usunąć łamania linii.
- 1 Naciśnij klawisz Plik, wybierz opcję "Przeniesione szablony" za pomocą klawisza ▲ lub ▼, a następnie naciśnij klawisz OK lub Enter.

) Jeżeli przesyłany jest szablon, wyświetlany jest komunikat "Przeniesione szablony".

<u>]</u> 8 9

37

| • • •    |                                                                                                    |
|----------|----------------------------------------------------------------------------------------------------|
| 2        | Wybierz szablon do edycji za pomocą klawisza ▲ lub ▼, a następnie naciśnij klawisz <b>OK</b> lub <b>Enter</b> .                                                                                                    |
|          | Gdy szablon jest powiązany z bazą danych, w prawym górnym rogu ekranu pojawia się ikona 🔁.                                                                                                    |
| 3        | Wybierz opcję "Edytuj etyk. (nie zapisuj)" za pomocą klawisza ▲ lub ▼, a następnie<br>naciśnij klawisz <b>OK</b> lub <b>Enter</b> .<br>Wyświetlone zostaną obiekty, które można edytować.                                                                                                    |
| 4        | <ul> <li>Wybierz obiekt do edycji za pomocą klawisza ▲ lub ▼, a następnie naciśnij klawisz OK lub Enter.</li> <li>Gdy szablon nie jest powiązany z bazą danych:<br/>Wyświetlana jest zawartość wybranego obiektu. Edytuj obiekt, a następnie naciśnij klawisz OK lub Enter.</li> <li>Gdy szablon jest powiązany z bazą danych:<br/>Wyświetlany jest pierwszy rekord bazy danych. Edytuj obiekt, a następnie naciśnij</li> </ul>                                                                                                    |
| 5        | Naciśnij klawisz <b>Drukuj</b> , aby rozpocząć drukowanie.                                                                                                    |
|          |                                                                                                    |
|          | <ul> <li>Podczas edytowania szablonów powiązanych z bazą danych:</li> <li>Jeżeli edytowany był obiekt niepowiązany z bazą danych, możesz nacisnąć klawisz Esc, aby powrócić do kroku 3, a następnie wybrać opcję "Drukuj z bazy danych", aby wydrukować wybrany zakres z bazy danych.</li> <li>Aby wybrać zakres, który chcesz wydrukować, zapoznaj się z krokami 3 do 5 w części "Gdy szablon jest powiązany z bazą danych i nie będzie edytowany".</li> <li>Gdy obiekt powiązany z bazą danych był edytowany, edytowana zawartość zostanie usunięta po wybraniu opcji "Drukuj z bazy danych". Z tego względu szablon należy wydrukować przed naciśnięciem klawisza Drukuj zgodnie z opisem w kroku 5 powyżej.</li> </ul> |
| G        | dy szablon jest powiązany z bazą danych i nie będzie edytowany                                                                                                    |
| !)       | <ul> <li>Następująca procedura służy do drukowania rekordów bazy danych. Baza danych pozostaje niezmieniona.</li> <li>Podczas drukowania zakresu rekordów bazy danych nie można edytować tekstu.</li> </ul>                                                                                                    |
| 1        | Naciśnij klawisz <b>Plik</b> , wybierz opcję "Przeniesione szablony" za pomocą klawisza ▲ lub ▼, a następnie naciśnij klawisz <b>OK</b> lub <b>Enter</b> .                                                                                                    |
|          | Jeżeli przesyłany jest szablon, wyświetlany jest komunikat "Przeniesione szablony".                                                                                                    |
| 2        | Wybierz szablon do drukowania za pomocą klawisza ▲ lub ▼, a następnie naciśnij klawisz <b>OK</b> lub <b>Enter</b> .                                                                                                    |
|          | Gdy szablon jest powiązany z bazą danych, w prawym górnym rogu ekranu pojawia się ikona 🔁.                                                                                                    |
| <b>3</b> | Wybierz opcie. Drukuj z bazy danych" za pomoca klawisza 🔺 lub 💌 a nastepnie                                                                                                    |

(

3 Wybierz opcję "Drukuj z bazy danych" za pomocą klawisza ▲ lub ▼, a następnie naciśnij klawisz OK lub Enter. Wyświetlana jest zawartość bazy danych, powiązana z szablonem.

4 Wybierz pierwszy rekord z zakresu, który chcesz wydrukować za pomocą klawisza ▲, ▼, ◄ lub ►, a następnie naciśnij klawisz OK lub Enter.

| number | name | $\Box$ |
|--------|------|--------|
| 1A-B01 | AA . |        |
| 1A-B02 | AB   |        |
| 1A-B03 | AC   |        |
| 1A-B04 | AD   | Т      |
| +      |      |        |

 5 Wybierz ostatni rekord z zakresu, który chcesz wydrukować za pomocą klawisza ▲, ♥, ◀ lub ►, a następnie naciśnij klawisz
 Drukuj, OK lub Enter, aby rozpocząć drukowanie. Gdy zakres zostanie ustawiony, wybrane rekordy zostaną wyróżnione.

| number  | name   |
|---------|--------|
| 1234567 | 123-45 |
| ZYXWV   | 123-67 |
| ace9ik  | 123-89 |
| zexwyu  | 123-00 |

- Naciśnij klawisz **Esc**, aby wrócić do poprzedniego kroku.
  - Maksymalna liczba znaków do wydrukowania dla jednego przesłanego szablonu wynosi 1 500 znaków. Jednak maksymalna liczba znaków zmniejszy się w przypadku dodania łamania wierszy lub bloków.

### Korzystanie z danych przesłanej bazy danych

Do urządzenia P-touch można przesłać plik \*.csv skonwertowany z bazy danych. Dane do bazy danych, które zostały przesłane bez szablonu można importować do każdego typu zastosowania etykiety. Dane bazy danych są importowane zgodnie z liczbą bloków oraz stron ustawionych dla każdego typu zastosowania etykiety. Patrz "Wybieranie typu zastosowania etykiet" w Podręczniku szybkiej obsługi, aby uzyskać szczegółowe informacje na temat ustawiania liczby bloków i stron dla każdego typu zastosowania etykiety.

- () Przed użyciem bazy danych prześlij bazę danych do urządzenia P-touch.
  - Jeżeli baża danych i szablon są powiązane ze sobą i przesyłane jednocześnie, baza danych może korzystać tylko z tego szablonu.
- Jeżeli wybrany zakres bazy danych jest większy niż ustawiona liczba bloków i stron, dane będą importowane do momentu osiągnięcia maksymalnej liczby bloków i stron.
  - Jeżeli ustawiona liczba bloków i stron jest większa niż wybrany zakres bazy danych, operacja zostanie zakończona po importowaniu całej bazy danych. Pozostałe bloki i strony będą wydrukowane jako puste, bez żadnych danych.

Wyniki wydruku są pokazywane dla każdego typu zastosowania etykiety, gdy importowane są bazy danych dla następujących przykładów.

| Drzy | 1kł  | he | 1 | • |
|------|------|----|---|---|
| יבוח | V N1 | au |   | • |

| number | name(1). | type | length | BIOCK NO. |
|--------|----------|------|--------|-----------|
| 1A-B01 | AA U     | а    | 10     | #008      |
| 1A-B02 | AB       | b    | 20     | #009      |
| 1A-B03 | AC       | С    | 30     | #010      |
| 1A-B04 | AD       | d    | 40     | #011      |
| 1A-B05 | AE       | е    | 50     | #012      |
| 1A-B06 | AF       | f    | 60     | #013      |
| 1A-B07 | AG       | g    | 70     | #014      |
| 1A-B08 | AH       | h    | 80     | #015      |
| 1A-B09 | AI       | i    | 90     | #016      |
|        |          |      |        |           |

| Przykład | 2: |
|----------|----|
|----------|----|

| number | Iname | tvne | length | Block No. |
|--------|-------|------|--------|-----------|
| 1A-B01 | AA C  | а    | 10     | #008      |
| 1A-B02 | AB    | b    | 20     | #009      |
| 1A-B03 | AC    | с    | 30     | #010      |
| 1A-B04 | AD    | d    | 40     | #011      |
| 1A-B05 | AE    | e    | 50     | #012      |
| 1A-B06 | AF    | f    | 60     | #013      |
| 1A-B07 | AG    | g    | 70     | #014      |
| 1A-B08 | AH    | h    | 80     | #015      |
| 1A-B09 | AI    | i    | 90     | #016      |

| Typ<br>zastosowania<br>etykiet | Metoda importu<br>danych                                                                  | Wynik wydruku dla<br>Przykładu 1<br>(jedno pole na wybrany<br>rekord) | Wynik wydruku dla<br>Przykładu 2<br>(dwa pola na wybrany<br>rekord) |
|--------------------------------|-------------------------------------------------------------------------------------------|-----------------------------------------------------------------------|---------------------------------------------------------------------|
| OGÓLNE                         | Dane są<br>importowane w<br>kolejności<br>zgodnej z<br>ustawioną liczbą<br>bloków i stron | AA AB AC AD<br>* Gdy ustawione są 2 bloki na<br>stronę                | AA a AB b<br>* Gdy ustawione są 2 bloki na<br>stronę                |
| PANEL<br>CZOŁOWY               | Dla każdej strony<br>osobno                                                               | AA AB AC AD                                                           | AA a AB b                                                           |
| OWIJKA NA<br>KABEL             | Dla każdej strony<br>osobno                                                               | ADD ACC ABB AAA AAA AAA AAA AAA AAAA AAA                              | AA<br>AA<br>AB<br>AB<br>AB<br>AB<br>AB<br>AB<br>AB                  |
| FLAGA KABLA                    | Dla każdej strony<br>osobno                                                               | AA AA AB AB                                                           | AA AA a a                                                           |
|                                | Dla każdego<br>bloku osobno                                                               | AA AB AC AD                                                           | AA a AB b                                                           |
| KROSOWNICA                     | Dla każdego<br>bloku osobno                                                               | AA AB AC<br>AD AE AF                                                  | AA     a     AB       b     AC     c                                |
| BLOK<br>WYKRAWANIA             | Dla każdego<br>bloku osobno                                                               | AA AB AC AD AE AF<br>AG AH                                            | AA a AB b AC c<br>AD d                                              |

- Naciśnij klawisz Baza danych, wybierz bazę danych, która ma być używana, a następnie naciśnij klawisz OK lub Enter.
   Wyświetlany jest pierwszy rekord wybranej bazy danych.
  - Jeżeli wybrany rekord nie zostanie zmieniony w określonym czasie, gdy wyświetlana jest baza danych, zawartość rekordu zostanie wyświetlona w dolnej części ekranu. Jednak zawartość rekordu nie będzie wyświetlana, jeżeli rekord zawiera 9 znaków lub mniej.
    - Po naciśnięciu klawisza Podgląd wyświetlone zostaną właściwości rekordu.
    - Podczas ustawiania zakresu nie można wybrać wiersza "nazwy pól" (pierwszy wiersz danych).
- 2 Wybierz pierwszy rekord z zakresu, który chcesz wstawić, a następnie naciśnij klawisz OK lub Enter. Wybrany rekord zostanie wyróżniony.

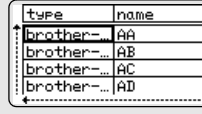

(Po ok. 1 sekundzie)

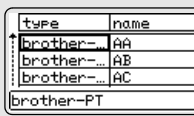

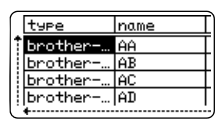

1

2

3

4

5

6

7

### 3 Wybierz ostatni rekord z zakresu, który chcesz wstawić, a number Iname następnie naciśnij klawisz OK lub Enter. 1234567 123-45 ZYXWU Wybrany zakres zostanie wyróżniony. 123-67 ace9ik 123-89 123-00 z9xωvu Zostanie wyświetlona zawartość wybranej bazy danych. AdaLGO 🗚 1 ABC 7)67 ZYXWV acegik OGóLNE 9mm× 25mm (III)

### Przeszukiwanie bazy danych

Wybierając rekord bazy danych do wykorzystania w szablonie lub dodania do etykiety, możesz wyszukać rekordy zawierające określone znaki lub określoną liczbę.

Wyszukiwanie odbywa się w prawą stronę za pierwszym dopasowanym ciągiem. Następnie rekordy bazy danych będą przeszukiwane w tym samym kierunku co kolejność importu dla typu etykiety. Wiersz "nazwy pól" także będzie przeszukiwany.

Możliwe znaki wyszukiwania obejmują wielkie i małe litery (w tym znaki specjalne), liczby oraz górne symbole widoczne na klawiszach.

| 1 | Naciśnij klawisz Baza danych, wybierz bazę danych, która ma    |
|---|----------------------------------------------------------------|
|   | być używana, a następnie naciśnij klawisz <b>OK</b> lub Enter. |
|   | Wyświetlany jest pierwszy rekord wybranej bazy danych.         |

| number        | name |   |
|---------------|------|---|
| 1A-B01        | AA   | Τ |
| 1A-B02        | AB   |   |
| 1A-B03        | AC   |   |
| 1A-B04        | AD   | Т |
| : 1н-вюч<br>• | ЦНЛ  | ! |

Wpisz pierwszy znak (np. "B"), który chcesz wyszukać. Przykład: Jeżeli wpiszesz znak "B", pola będą przeszukiwane od pierwszego pola pod kątem ciągów znaków zawierających znak "B".

W przypadku znalezienia ciągu zawierającego znak "B" kursor zostanie przesunięty do tych danych, a znak "B" zostanie wyróżniony. Ponadto w pamięci wewnętrznej zostanie zapisany znak "B".

Jeżeli nie zostanie znaleziony ciąg zawierający wyszukiwany znak "B", kursor pozostanie w obecnej pozycji bez przemieszczania się, a znak "B" nie zostanie zapisany w pamięci wewnętrznej.

Wpisz drugi znak (np. "R"), który chcesz wyszukać. Następnie, po wpisaniu znaku "R", pola będą przeszukiwane od następnego pola pod kątem ciągów zawierających znaki "BR".

W przypadku znalezienia ciągu zawierającego znaki "BR" kursor zostanie przesunięty do tych danych, a znaki "BR" zostaną wyróżnione. Ponadto w pamięci wewnętrznej zostaną zapisane znaki "BR".

| number | name |  |
|--------|------|--|
| 1A-B01 | AA . |  |
| 1A-B02 | AB   |  |
| 1A-B03 | AC   |  |
| 1A-B04 | AD   |  |

| name | type                                  |
|------|---------------------------------------|
| 1 AA | brother                               |
| AB   | brother                               |
| AC   | brother                               |
| AD   | brother                               |
| (    | · · · · · · · · · · · · · · · · · · · |

POLSKI

| •••• |                                                                                                    | ••••••                                                                                                    |
|------|----------------------------------------------------------------------------------------------------|----------------------------------------------------------------------------------------------------|
| 4    | Kontynuuj przeszukiwanie bazy danych, stosując tę samą procec                                                                                                    | lurę.                                                                                                    |
|      | • Jeżeli wyszukiwany znak znajduje się w wielu polach bazy<br>danych, naciśnij klawisz <b>Baza danych</b> , aby przejść do następnego<br>pola zawierającego ten znak. Znak zostanie wyróżniony w polu.                                                                                                    | Iname         type           AA         brother           AB         brother           AC         brother           AD         brother               |
|      | <ul> <li>Naciśnij klawisz Backspace, aby usunąć ostatni znak<br/>wyszukiwania, który został wpisany. Kursor przesunie się do pola<br/>zawierającego pozostałe znaki wyszukiwania.</li> </ul>                                                                                                    | Inumber         name           IA-B01         AA           IA-B02         AB           IA-B03         AC           IA-B04         AD                 |
| ■ Eo | dytowanie bazy danych                                                                                                    |                                                                                                    |
| 1    | Naciśnij klawisz <b>Baza danych</b> , wybierz bazę danych, która ma<br>być edytowana, a następnie naciśnij klawisz <b>OK</b> lub <b>Enter</b> .<br>Możesz także wybrać bazę danych do edycji, naciskając klawisz<br><b>Plik</b> oraz wybierając opcję "Przeniesione szablony" - "Drukuj z<br>bazy danych" za pomocą klawisza ▲ lub ▼.<br>Wyświetlany jest pierwszy rekord wybranej bazy danych. | number         name           ABCDEFGH         123-45           ZYXMU         123-67           ace9ik         123-89           z9xwuu         123-00 |
| 2    | Wybierz komórkę do edycji za pomocą klawisza ▲ lub ▼.<br>Następnie przytrzymaj wciśnięty klawisz <b>OK</b> lub <b>Enter</b> .                                                                                                    | (A≺@<br>) ABCDEFGH_<br>∞ ‡:00003 m                                                                                                    |
| 3    | Wprowadź nowy tekst.                                                                                                    | (AT®)<br>) 1234567<br>∞ ∷eeees m                                                                                                    |
|      | Naciśnij klawisz Esc, aby edytować tekst i powrócić do poprzednie                                                                                                    | go ekranu.                                                                                                    |
|      | <ul> <li>Można dodać lub usunąć łamania linii.</li> <li>Każda komórka może zawierać maksymalnie 7 wierszy.</li> </ul>                                                                                                    |                                                                                                    |
| 4    | Naciśnij klawisz <b>OK</b> .<br>Wyświetlany jest nowy tekst.                                                                                                    | number name<br>1234567 123-45<br>2YXWV 123-67                                                                                                    |
|      | Jeżeli nie chcesz drukować bazy danych, naciśnij klawisz <b>OK</b> , a następnie naciśnij klawisz <b>Esc</b> . Edytowane dane zostaną zapisane.                                                                                                    | ace9ik 123-89<br>z9xwvu 123-00                                                                                                    |
| 5    | Naciśnij klawisz <b>OK</b> ponownie.<br>Edytowany rekord zostanie wyróżniony.                                                                                                    | number         name           1284567         123-45           ZYXWU         123-67           ace9ik         123-89           zyxwvu         123-00  |

Korzystanie z danych przesłanych do urządzenia P-touch

9

6 Gdv baza danvch została przesłana z szablonem: Wybierz ostatni rekord z zakresu, który chcesz wydrukować za pomocą klawisza ▲, ▼, < lub ▶, a następnie naciśnij klawisz Drukuj, OK lub Enter, aby rozpocząć drukowanie. Gdv zakres zostanie ustawiony, wybrane rekordy zostana wyróżnione.

Gdy baza danych została przesłana bez szablonu: Wybierz ostatni rekord z zakresu, który chcesz wstawić, a następnie naciśnij klawisz OK lub Enter. Wybrany zakres zostanie wyróżniony.

Zostanie wyświetlona zawartość wybranej bazy danych.

| number  | name   |
|---------|--------|
| 1234567 | 123-45 |
| ZYXWV   | 123-67 |
| ace9ik  | 123-89 |
| zexwou  | 123-00 |

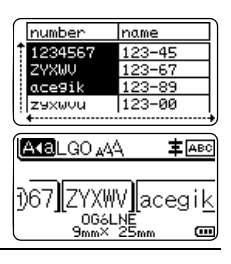

7 Naciśnij klawisz Drukuj.

### Usuwanie przesłanych danych

Aby usunać przesłane dane, zastosuj następujace metody. Nie można usuwać jednocześnie wielu elementów. Każdy element należy usuwać osobno.

### Usuwanie obrazów znaków zdefiniowanych przez użytkownika

- Naciśnij klawisz Symbol, wybierz opcje "Niestand." za pomoca klawisza 🛦 lub 🗸, 1 a nastepnie naciśnii klawisz OK lub Enter.
- 2 Wybierz obraz znaku zdefiniowanego przez użytkownika do usuniecia za pomoca klawisza ▲ lub ▼, a następnie naciśnij klawisz Wyczyść. Wyświetlony zostanie komunikat "Usunąć?".

3 Naciśnij klawisz OK lub Enter. Wybrany obraz znaku zdefiniowanego przez użytkownika zostanie usuniety i zostanie zaznaczony następny obraz. W razie konieczności usuń następny znak.

### Usuwanie szablonów

- 1 Naciśnij klawisz **Plik**, wybierz opcję "Przeniesione szablony" za pomocą klawisza 🔺 lub 🔻, a następnie naciśnij klawisz OK lub Enter.
- Wybierz szablon do usunięcia za pomocą klawisza 🛦 lub 🔻, a następnie naciśnij 2 klawisz OK lub Enter.
- 3 Wybierz opcję "Usuń" za pomocą klawisza ▲ lub ▼, a następnie naciśnij klawisz OK lub Enter. Wyświetlony zostanie komunikat "Usunąć?".
- Naciśnii klawisz OK lub Enter. 4 Wybrany szablon zostanie usunięty, a następny szablon zostanie zaznaczony. W razie konieczności usuń następny szablon.

### ■ Usuwanie bazy danych

| 1 | Naciśnij klawisz Baza danych.                                                                                                    |
|---|----------------------------------------------------------------------------------------------------|
| 2 | Wybierz bazę danych do usunięcia za pomocą klawisza ⊾ lub ▼, a następnie naciśnij klawisz <b>Wyczyść</b> .<br>Wyświetlony zostanie komunikat "Usunąć?".                                   |
| 3 | Naciśnij klawisz <b>OK</b> lub <b>Enter</b> .<br>Wybrana baza danych zostanie usunięta, a następna baza danych zostanie<br>zaznaczona.<br>W razie konieczności usuń następną bazę danych. |

### Korzystanie z aplikacji P-touch Library

Aplikacja P-touch Library umożliwia drukowanie szablonów lub zarządzanie szablonami i innymi danymi.

### Uruchamianie aplikacji P-touch Library

■ Dla systemu Windows Vista<sup>®</sup>/Windows<sup>®</sup> 7/Windows Server<sup>®</sup> 2008/2008 R2 W menu Start kliknij [Wszystkie programy] - [Brother P-touch] - [P-touch Tools] -[P-touch Library 2.2].

### ■ Dla systemu Windows<sup>®</sup> 8/Windows<sup>®</sup> 8.1/Windows Server<sup>®</sup> 2012

Kliknij [P-touch Library 2.2] na ekranie [Aplikacje].

Po uruchomieniu aplikacji P-touch Library wyświetlane jest okno główne.

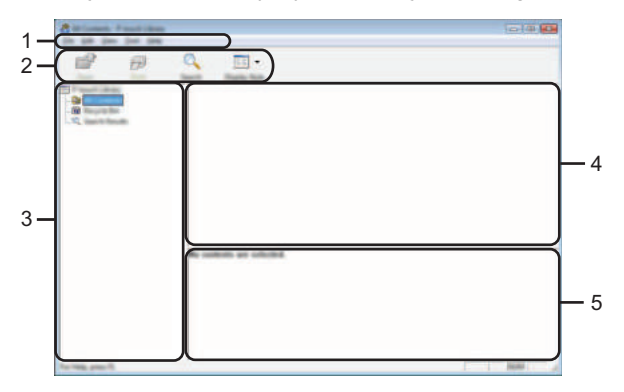

### 1. Pasek menu

Zapewnia dostęp do wszystkich dostępnych poleceń, które są pogrupowane według poszczególnych tytułów menu ([Plik], [Edycja], [Widok], [Narzędzie] i [Pomoc]) w zależności od swoich funkcji.

### 2. Pasek narzędzi

Zapewnia dostęp do często używanych poleceń.

### 3. Widok folderów

Wyświetla listę folderów. Po wybraniu folderu na liście szablonów wyświetlane są szablony lub inne dane w tym folderze.

### 4. Lista szablonów

Wyświetla listę szablonów lub inne dane w wybranym folderze.

### 5. Podgląd

Wyświetla podgląd szablonów lub innych danych wybranych na liście szablonów.

### Objaśnienia ikon paska narzędzi

| Ikona    | Nazwa przycisku   | Funkcja                                                                                               |
|----------|-------------------|----------------------------------------------------------------------------------------------------|
| <b>1</b> | Otwórz            | Służy do otwierania wybranego szablonu.                                                               |
|          | Drukuj            | Drukuje wybrany szablon etykiety za pomocą urządzenia P-touch.                                        |
| Q        | Szukanie          | Służy do wyszukiwania szablonów lub innych<br>danych zarejestrowanych w aplikacji P-touch<br>Library. |
|          | Styl wyświetlania | Służy do zmieniania stylu wyświetlania pliku.                                                         |

### Otwieranie i edytowanie szablonów

Wybierz szablon, który chcesz otworzyć lub edytować, a następnie kliknij [Otwórz].

| a     | for the                                                                                                    | Contract of the owner of the                                                                                              |
|-------|----------------------------------------------------------------------------------------------------|----------------------------------------------------------------------------------------------------|
| <br>3 | <ul> <li>M. MULTURE COMP.</li> <li>M. MULTURE COMP.</li> <li>M. MULTURE COMP.</li> <li>M. MULTURE COMP.</li> <li>M. MULTURE COMP.</li> </ul> | Class NER, MY, PERsonal II,<br>Class NER, MY, PERsonal II,<br>Class NER, MY, PERsonal II,<br>Class NER, NEP, PERsonal II, |
|       | τ.                                                                                                    |                                                                                                    |

Zostanie otworzony program powiązany z szablonem, w którym można edytować ten szablon.

() Rodzaj uruchamianego programu zależy od typu wybranego pliku. Na przykład w przypadku wybrania opcji P-touch Template zostanie uruchomiona aplikacja P-touch Editor.

### Drukowanie szablonów

Wybierz szablon, który chcesz drukować, a następnie kliknij [Drukuj].

|            | <br>                                                                                                    | 100                                                                                                    | 14    | 2                                             | Se int Lansach |
|------------|----------------------------------------------------------------------------------------------------|----------------------------------------------------------------------------------------------------|-------|-----------------------------------------------|----------------|
|            | Concentration and a second second sec | 1010, 2021 (2022), 21 - 400<br>1010, 2021 (2022), 21 - 400<br>1010, 2021 (2022), 20 - 400<br>1010, 2021 (2022), 20 - 400<br>1010, 2021 (2022), 2024, 400 | and a | a 12 ha<br>a sum ha<br>a sum ha<br>a sum a ha | Q              |
| * <u>*</u> |                                                                                                    | T                                                                                                    |       |                                               |                |

Szablon zostanie wydrukowany za pomocą podłączonego urządzenia P-touch.

### Wyszukiwanie szablonów lub innych danych

Użytkownik może wyszukiwać szablony lub inne dane zarejestrowane w aplikacji P-touch Library.

1 Kliknij [Szukanie].

Wyświetlane jest okno dialogowe [Szukanie].

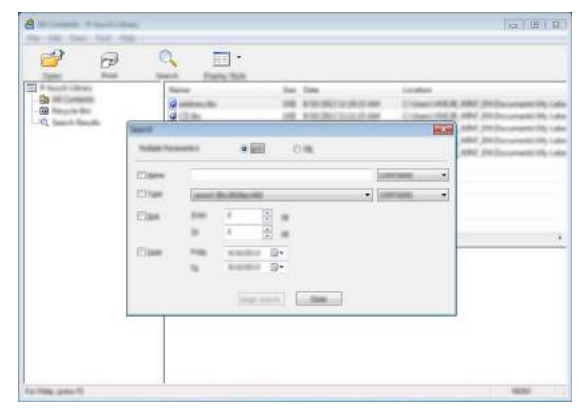

2

Określ kryteria wyszukiwania.

Dostępne są następujące kryteria wyszukiwania.

| Ustawienie       | Szczegóły                                                                                                    |
|------------------|----------------------------------------------------------------------------------------------------|
| Wiele parametrów | Określa, w jaki sposób program wykonuje wyszukiwanie w przypadku<br>podania wielu kryteriów. W przypadku wybrania operatora [I],<br>program będzie wyszukiwać pliki, które spełniają wszystkie kryteria.<br>W przypadku wybrania operatora [LUB], program będzie<br>wyszukiwać pliki, które spełniają którekolwiek z kryteriów. |
| Nazwa            | Umożliwia wyszukiwanie szablonu lub innych danych poprzez podanie nazwy pliku.                                                                                                    |
| Тур              | Umożliwia wyszukiwanie szablonu lub innych danych poprzez podanie typu pliku.                                                                                                    |
| Rozmiar          | Umożliwia wyszukiwanie szablonu lub innych danych poprzez podanie rozmiaru pliku.                                                                                                    |
| Data             | Umożliwia wyszukiwanie szablonu lub innych danych poprzez podanie daty pliku.                                                                                                    |

3 Kliknij [Rozpocznij wyszukiwanie]. Rozpocznie się wyszukiwanie.

| 2 🖻                 | C Director          |             |                                                                                                    |
|---------------------|---------------------|-------------|----------------------------------------------------------------------------------------------------|
| Che                 | Taxana (California) | time lines  | Section and the section of the section of the secti |
| Carl Insurant State |                     |             |                                                                                                    |
|                     |                     |             |                                                                                                    |
|                     | 100                 | te<br>Maria |                                                                                                    |
|                     | <b>秋</b> 秋          | 構成          |                                                                                                    |

# **4** Zamknij okno dialogowe [Szukanie]. Wyniki wyszukiwania można sprawdzić, klikając opcję [Wyniki wyszukiwania] w widoku folderów.

- Szablony lub inne dane można zarejestrować w aplikacji P-touch Library, przeciągając i upuszczając je w folderze [Cała zawartość] lub w widoku folderów. Można również skonfigurować aplikację P-touch Editor, aby rejestrować szablony w aplikacji P-touch Library automatycznie, za pomocą następującej procedury.
  - 1. Z menu aplikacji P-touch Editor wybierz [Narzędzia] [Opcje].
  - 2. W oknie dialogowym [Opcje] kliknij opcję [Ustawienie rejestracji] na karcie [Ogólne].
  - Wybierz przedział czasowy rejestracji szablonów utworzonych za pomocą aplikacji P-touch Editor, a następnie kliknij [OK].

SIEĆ

# SIEĆ

# Konfigurowanie ustawień sieciowych

Najpierw należy skonfigurować ustawienia sieci bezprzewodowej urządzenia P-touch, aby mogło ono nawiązać komunikację z siecią.

Za pomocą klawisza **Menu** można wybrać typ sieci, skonfigurować lub wyświetlić ustawienia sieciowe itp.

Aby przeprowadzić szczegółową konfigurację, można także użyć opcji [Ustawienia komunikacji] w aplikacji Narzędzie do konfiguracji ustawień drukarki.

Informacje na temat ustawień sieciowych można znaleźć w Instrukcji obsługi dla sieci. Można ją także pobrać z witryny Brother Solutions Center (<u>http://solutions.brother.com/</u>).

# **RESETOWANIE I KONSERWACJA**

# Resetowanie urządzenia P-touch

Można zresetować pamięć wewnętrzną urządzenia P-touch, aby wyczyścić wszystkie zapisane pliki etykiet lub gdy urządzenie P-touch nie działa prawidłowo.

# Resetowanie danych do ustawień fabrycznych za pomocą klawiatury urządzenia P-touch

Cały tekst, wszystkie ustawienia formatowania, ustawienia opeji i zapisane pliki etykiet zostaną usunięte po zresetowaniu urządzenia P-touch. Zostaną również skasowane ustawienia języka i jednostek.

### Aby zresetować wszystkie etykiety i ustawienia spersonalizowane

Wyłącz urządzenie P-touch. Naciśnij i przytrzymaj klawisze **Shift** i **Backspace**. Trzymając wciśnięte klawisze **Shift** i **Backspace**, naciśnij jednokrotnie klawisz **Zasilanie**, a następnie zwolnij klawisze **Shift** i **Backspace**.

Zwolnij klawisz Zasilanie przed zwolnieniem pozostałych klawiszy.

### Aby zresetować ustawienia spersonalizowane

Wyłącz urządzenie P-touch. Naciśnij i przytrzymaj klawisze **Shift** i **R**. Trzymając wciśnięte klawisze **Shift** i **R**, naciśnij jednokrotnie klawisz **Zasilanie**, a następnie zwolnij klawisze **Shift** i **R**.

Zwolnij klawisz Zasilanie przed zwolnieniem pozostałych klawiszy.

### Resetowanie danych za pomocą klawiszy menu

Naciśnij klawisz **Menu**, wybierz opcję "Resetuj" za pomocą klawisza ▲ lub ▼, a następnie naciśnij klawisz **OK** lub **Enter**. Wybierz metodę resetowania za pomocą klawisza ▲ lub ▼, a następnie naciśnij klawisz **OK** lub **Enter**.

| Wartość                | Szczegóły                                                                                                    |
|------------------------|----------------------------------------------------------------------------------------------------|
| Resetu wsz. ustawienia | Przesłane dane (szablony, bazy danych i znaki zdefiniowane<br>przez użytkownika) oraz zawartość pamięci plików NIE zostaną<br>skasowane.<br>Inne dane ulegają skasowaniu i wszystkie ustawienia z wyjątkiem<br>ustawień Wi-Fi <sup>®</sup> są resetowane do ustawień fabrycznych. |
| Wymaż całą zawart.     | Przesłane dane (szablony, bazy danych i znaki zdefiniowane<br>przez użytkownika) oraz zawartość pamięci plików zostaną<br>skasowane.<br>Pozostałe dane NIE są czyszczone, a ustawienia NIE są<br>resetowane.                                                                      |
| Ustawienia fabryczne   | Wszystkie etykiety, ustawienia spersonalizowane i ustawienia<br>Wi-Fi są resetowane do ustawień fabrycznych.                                                                                                    |
| Resetuj ust. Wi-Fi     | Wszystkie ustawienia Wi-Fi są resetowane do wartości fabrycznych.                                                                                                    |

1

### Konserwacja

Urządzenie P-touch powinno być regularnie czyszczone w celu zachowania jego wydajności i długiej eksploatacji.

Przed czyszczeniem urządzenia P-touch należy zawsze wyjmować baterie i odłączać zasilacz sieciowy.

### Czyszczenie urządzenia

Zetrzyj kurz i plamy z jednostki głównej za pomocą miękkiej, suchej szmatki. Do plam trudnych do usunięcia użyj wilgotnej szmatki.

Nie używaj rozcieńczalników do farb, benzenu, alkoholu ani innych rozpuszczalników organicznych. Mogą one zniekształcić obudowę lub zniszczyć wygląd urządzenia P-touch.

### Czyszczenie głowicy drukującej

Smugi lub niska jakość znaków na wydrukowanych etykietach zazwyczaj wskazują na zabrudzenie głowicy drukującej. Głowicę drukującą należy czyścić bawełnianym wacikiem lub opcjonalną kasetą czyszczącą głowicy drukującej (TZe-CL4).

- 1. Głowica drukująca
- Nie dotykaj głowicy drukującej bezpośrednio gołymi rękami.
  - Postępuj zgodnie z instrukcją obsługi dołączoną do kasety czyszczącej głowicy drukującej.

### Czyszczenie odcinarki taśmy

Wielokrotne użycie taśmy samoprzylepnej może doprowadzić do nagromadzenia się kleju na ostrzach odcinarki, powodując stępienie krawędzi, co może doprowadzić do zakleszczenia taśmy w obcinarce.

- Raz do roku wyczyść ostrze odcinarki, używając do tego wacika bawełnianego zwilżonego alkoholem izopropylowym (wcierając alkohol).
  - Nie dotykaj ostrza odcinarki bezpośrednio gołymi rękami.

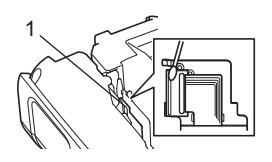

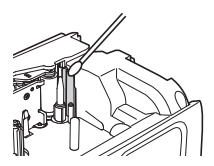

# **ROZWIĄZYWANIE PROBLEMÓW**

Co i kiedy należy robić...

| Problem                                                                 | Rozwiązanie                                                                                                    |
|-------------------------------------------------------------------------|----------------------------------------------------------------------------------------------------|
| Ekran "blokuje się" lub<br>urządzenie P-touch nie<br>reaguje normalnie. | Patrz "Resetowanie urządzenia P-touch" na stronie 49 i zresetuj<br>pamięć wewnętrzną do ustawień początkowych. Jeśli<br>zresetowanie urządzenia P-touch nie rozwiąże problemu, odłącz<br>zasilacz sieciowy i wyjmij baterie na ponad 10 minut.                                                                                                    |
| Wyświetlacz jest pusty<br>po włączeniu zasilania.                       | <ul> <li>Sprawdź, czy baterie są prawidłowo zainstalowane i czy zasilacz<br/>sieciowy przeznaczony do urządzenia P-touch (dostarczony) jest<br/>podłączony prawidłowo.</li> <li>Sprawdź, czy bateria litowo-jonowa jest całkowicie naładowana.</li> </ul>                                                                                                    |
| Komunikaty na<br>wyświetlaczu LCD są<br>wyświetlane w obcym<br>języku.  | Informacje o wyborze odpowiedniego języka zawiera<br>Podręcznik szybkiej obsługi.                                                                                                    |
| Etykieta nie jest<br>drukowana po<br>naciśnięciu klawisza<br>Drukuj.    | <ul> <li>Sprawdź, czy tekst został wprowadzony i czy kaseta z taśmą jest<br/>zainstalowana prawidłowo i ma wystarczającą ilość taśmy.</li> <li>Jeśli taśma jest zgięta, obetnij jej części i przeprowadź taśmę<br/>przez szczelinę wylotową.</li> <li>Jeśli taśma zatnie się, wyjmij kasetę z taśmą, a następnie<br/>wyciągnij zaciętą taśmę i obetnij ją. Przed ponownym<br/>zainstalowaniem kasety z taśmą sprawdź, czy koniec taśmy<br/>przechodzi przez prowadnicę taśmy.</li> </ul> |
| Etykieta nie jest<br>drukowana<br>prawidłowo.                           | <ul> <li>Wyjmij kasetę z taśmą i zainstaluj ją ponownie, dociskając aż<br/>wskoczy na swoje miejsce.</li> <li>Jeśli głowica drukująca jest brudna, wyczyść ją bawełnianym<br/>wacikiem lub opcjonalną kasetą czyszczącą głowicy<br/>drukującej (TZe-CL4).</li> </ul>                                                                                                    |
| Taśma barwiąca jest<br>oddzielona od rolki<br>barwiącej.                | Jeśli taśma barwiąca jest uszkodzona,<br>wyjmij kasetę z taśmą. Jeśli nie, pozostaw<br>nieobciętą taśmę i wyjmij kasetę z taśmą,<br>a następnie nawiń luźną taśmę barwiącą<br>na szpulkę, jak pokazano na ilustracji.<br>1. Szpulka                                                                                                    |
| Urządzenie P-touch<br>zatrzymuje się podczas<br>drukowania etykiety.    | <ul> <li>Wymień kasetę z taśmą, jeśli widoczna jest zakreskowana<br/>taśma, bo oznacza to, że osiągnięto koniec taśmy.</li> <li>Wymień wszystkie baterie lub podłącz zasilacz sieciowy<br/>bezpośrednio do urządzenia P-touch.</li> </ul>                                                                                                    |

# ROZWIĄZYWANIE PROBLEMÓW

| Problem                                                                                                    | Rozwiązanie                                                                                                    |
|----------------------------------------------------------------------------------------------------|----------------------------------------------------------------------------------------------------|
| Etykieta nie jest<br>obcinana<br>automatycznie.                                                                                                    | <ul> <li>Sprawdź ustawienie Opc. cie. Aby uzyskać szczegółowe<br/>informacje, patrz "Opcje obcinania taśmy" na stronie 9. Można też<br/>nacisnąć klawisz Wysuń i tnij, aby podać i obciąć taśmę.</li> </ul>                                                                                                 |
| Pomimo rozwiązania<br>problemu występuje<br>błąd zacięcia taśmy,<br>którego nie można<br>skasować.                                                                                                    | Skontaktuj się z działem obsługi klienta firmy Brother.                                                                                                    |
| W przypadku<br>drukowania większej<br>liczby kopii etykiety<br>zostanie wyświetlony<br>komunikat z prośbą o<br>potwierdzenie, czy<br>etykiety mają być<br>obcinanie po<br>wydrukowaniu<br>każdej z nich. | Komunikat jest wyświetlany, ponieważ obcięte etykiety nie mogą<br>pozostawać w otworze wyjściowym taśmy.<br>Aby wyłączyć wyświetlanie komunikatu, naciśnij klawisz <b>Menu</b> ,<br>wybierz opcję "Przerwa cięcia" za pomocą klawisza ▲ lub ▼, a<br>następnie naciśnij klawisz <b>OK</b> lub <b>Enter</b> . |
| Nie znam numeru<br>wersji oprogramowania<br>sprzętowego<br>urządzenia P-touch.                                                                                                    | Numer wersji oraz inne informacje na temat oprogramowania<br>sprzętowego można sprawdzić, stosując poniższą procedurę.<br>Naciśnij klawisz <b>Menu</b> , wybierz opcję "Inf. o wersji" za pomocą<br>klawisza ▲ lub ▼, a następnie naciśnij klawisz <b>OK</b> lub <b>Enter</b> .                             |

| Problem                                | Rozwiązanie                                                                                                    |  |  |  |  |
|----------------------------------------|----------------------------------------------------------------------------------------------------|--|--|--|--|
| Wydrukowanych                          | Etykiety należy drukować tak, aby kody kreskowe były wyrównane                                                                 |  |  |  |  |
| kodów kreskowych nie<br>można odczytać | względem głowicy drukującej zgodnie z poniższą ilustracją.                                                                     |  |  |  |  |
| mozna ouczytac.                        | 1                                                                                                    |  |  |  |  |
|                                        |                                                                                                    |  |  |  |  |
|                                        |                                                                                                    |  |  |  |  |
|                                        |                                                                                                    |  |  |  |  |
|                                        |                                                                                                    |  |  |  |  |
|                                        | 1. Głowica drukująca<br>2. Kod kreskowy                                                                                        |  |  |  |  |
|                                        | 3. Orientacja drukowania                                                                                                    |  |  |  |  |
|                                        | • Spróbuj użyć innego skanera.                                                                                                 |  |  |  |  |
|                                        | • Zalecamy drukowanie kodów kreskowych z zaznaczoną opcją                                                                      |  |  |  |  |
|                                        | [Standardowa] w pozycji [Jakość].                                                                                              |  |  |  |  |
|                                        | (WINdows Vista~/Windows Server~ 2008)<br>Aby wyświetlić opcie [Jakość] otwórz właściwości drukowania                           |  |  |  |  |
|                                        |                                                                                                    |  |  |  |  |
|                                        | kliknii prawym przyciskiem myszy drukarke, której ustawienja                                                                   |  |  |  |  |
|                                        | mają zostać zmienione, a następnie kliknij                                                                                     |  |  |  |  |
|                                        | [Preferencje drukowania].                                                                                                    |  |  |  |  |
|                                        | (Windows <sup>®</sup> 7/Windows Server <sup>®</sup> 2008 R2)                                                                   |  |  |  |  |
|                                        | Aby wyswietlic opcje [Jakosc], otworz własciwości drukarki,                                                                    |  |  |  |  |
|                                        | klikając 😋 - [Urządzenia i drukarki], kliknij prawym                                                                           |  |  |  |  |
|                                        | przyciskiem myszy drukarkę, ktorej ustawienia mają zostac<br>zmienione, a nastennie kliknii iPreferencie drukowaniał           |  |  |  |  |
|                                        | (Windows <sup>®</sup> $8M$ /indows <sup>®</sup> $81M$ /indows Server <sup>®</sup> $2012$ )                                     |  |  |  |  |
|                                        | Aby wyświetlić opcje [Jakość], otwórz właściwości drukarki,                                                                    |  |  |  |  |
|                                        | klikając [Panel sterowania] na ekranie [Aplikacje] - [Sprzęt i                                                                 |  |  |  |  |
|                                        | dźwięk] - [Urządzenia i drukarki], kliknij prawym przyciskiem<br>myszy drukarka, której ustawienia poleży zmienić, a postepnie |  |  |  |  |
|                                        | kliknij [Preferencje drukowania].                                                                                              |  |  |  |  |
| Chcę potwierdzić, czy                  | Użyj oprogramowania P-touch Update Software, znajdującego się                                                                  |  |  |  |  |
| używam najnowszej                      | na płycie CD-ROM dołączonej do zestawu, aby potwierdzić, czy                                                                   |  |  |  |  |
| wersji oprogramowania.                 | uzywasz najnowszej wersji oprogramowania.<br>Szczegółowe informacje na temat oprogramowania P-touch                            |  |  |  |  |
|                                        | Update Software można znaleźć w Podręczniku szybkiej obsługi.                                                                  |  |  |  |  |

# Komunikaty o błędach

Po wyświetleniu na wyświetlaczu komunikatu o błędzie, postępuj zgodnie z podanymi wskazówkami.

| Komunikat                                          | Przyczyna/rozwiązanie                                                                                                    |
|----------------------------------------------------|----------------------------------------------------------------------------------------------------|
| Podł.<br>zły<br>zasilacz!                          | Podłączono niezgodny zasilacz sieciowy.<br>Użyj odpowiedniego zasilacza sieciowego.                                                                                                    |
| Słaba bateria!                                     | Zainstalowane baterie są słabe.                                                                                                    |
| Wymień baterię!                                    | Podłączone baterie wyczerpują się.                                                                                                    |
| Doładuj baterię<br>litowo-jonową!                  | Niski poziom naładowania baterii. Doładuj baterię litowo-jonową.                                                                                                    |
| Bat. litjon.<br>uszkodz. Użyj<br>innego źr. Zasil! | Bateria litowo-jonowa jest uszkodzona. Użyj zasilacza sieciowego,<br>baterii alkalicznych AA (LR6) lub akumulatorów Ni-MH AA (HR6).                                                                                                    |
| Chłodzenie<br>zaczekaj XX min.                     | Błąd wysokiej temperatury. Odczekaj przez czas wskazany w komunikacie, a następnie spróbuj ponownie.                                                                                                    |
| Błąd cięcia!                                       | Odcinarka taśmy została zamknięta podczas próby drukowania lub<br>podawania taśmy. Przed kontynuowaniem wyłącz zasilanie<br>urządzenia P-touch, a następnie włącz je ponownie. Jeśli taśma jest<br>skręcona w obcinarce, wyjmij taśmę.                  |
| Wł. kas<br>z taśmą!                                | Brak zainstalowanej kasety z taśmą podczas próby drukowania,<br>wyświetlenia podglądu etykiety lub podawania taśmy. Przed<br>kontynuowaniem zainstaluj kasetę z taśmą.                                                                                  |
| Tekst pełny!                                       | Wprowadzono już maksymalną liczbę znaków. Poddaj tekst edycji,<br>aby zawierał mniej znaków.                                                                                                    |
| Brak tekstu!                                       | Brak tekstu, symboli lub danych kodu kreskowego podczas próby<br>drukowania lub wyświetlenia podglądu etykiety. Wprowadź dane<br>przed kontynuowaniem.                                                                                                  |
| Niepraw.<br>wartość!                               | Wprowadzona wartość ustawienia długości taśmy, większej liczby kopii lub funkcji numerowania jest nieprawidłowa. Wprowadź prawidłową wartość dla ustawienia.                                                                                            |
| Kas. z<br>taś. zmien.!                             | Kaseta z taśmą wybrana do drukowania różni się od kasety z taśmą zainstalowanej w urządzeniu P-touch.                                                                                                    |
| Limit linii!<br>Maks. 7 linii                      | Wprowadzono już maksymalną liczbę linii. Należy ograniczyć liczbę<br>linii do siedmiu.                                                                                                    |
| Lim.sz.taś.!<br>M. 5                               | Wprowadzono już więcej niż pięć wierszy tekstu, po czym naciśnięto<br>klawisz <b>Drukuj</b> lub <b>Podgląd</b> podczas korzystania z taśmy o<br>szerokości 18 mm. Należy ograniczyć liczbę wierszy do pięciu lub<br>wymienić kasetę z taśmą na szerszą. |

• ROZWIĄZYWANIE PROBLEMÓW

| Komunikat                            | Przyczyna/rozwiązanie                                                                                                    |
|--------------------------------------|----------------------------------------------------------------------------------------------------|
| Lim.sz.taś.!<br>M. 3                 | Wprowadzono już więcej niż trzy wiersze tekstu, po czym naciśnięto klawisz <b>Drukuj</b> lub <b>Podgląd</b> podczas korzystania z taśmy o szerokości 12 mm. Należy ograniczyć liczbę wierszy do trzech lub wymienić kasetę z taśmą na szerszą.       |
| Lim.sz.taś.!<br>M. 2                 | Wprowadzono już więcej niż dwa wiersze tekstu, po czym naciśnięto klawisz <b>Drukuj</b> lub <b>Podgląd</b> podczas korzystania z taśmy o szerokości 9 mm lub 6 mm. Należy ograniczyć liczbę wierszy do dwóch lub wymienić kasetę z taśmą na szerszą. |
| Lim.sz.taś.!<br>M. 1                 | Wprowadzono już więcej niż jeden wiersz tekstu, po czym naciśnięto klawisz <b>Drukuj</b> lub <b>Podgląd</b> podczas korzystania z taśmy o szerokości 3,5 mm. Należy ograniczyć liczbę wierszy do jednego lub wymienić kasetę z taśmą na szerszą.     |
| Lim. bloków!<br>M. 99                | Przekroczono maksymalną pojemność bloku. Ogranicz liczbę bloków do 99.                                                                                                    |
| Limit długości!                      | Długość etykiety do wydrukowania z użyciem wprowadzonego tekstu przekracza 1 m. Edytuj tekst, aby długość etykiety była krótsza niż 1 m.                                                                                                    |
| Wł.ka.z taś.<br>24mm!                | Kaseta z taśmą o szerokości 24 mm nie jest zainstalowana, mimo że<br>wybrano szablon lub układy blokowe dla taśmy 24 mm. Zainstaluj<br>kasetę z taśmą o szerokości 24 mm.                                                                            |
| Wł.ka.z taś.<br>18mm!                | Kaseta z taśmą o szerokości 18 mm nie jest zainstalowana, mimo że wybrano szablon lub układy blokowe dla taśmy 18 mm. Zainstaluj kasetę z taśmą o szerokości 18 mm.                                                                                  |
| Wł.ka.z taś.<br>12mm!                | Kaseta z taśmą o szerokości 12 mm nie jest zainstalowana, mimo że<br>wybrano szablon lub układy blokowe dla taśmy 12 mm. Zainstaluj<br>kasetę z taśmą o szerokości 12 mm.                                                                            |
| Wł.ka.z taś.<br>9mm!                 | Kaseta z taśmą o szerokości 9 mm nie jest zainstalowana, mimo że<br>wybrano szablon lub układy blokowe dla taśmy 9 mm. Zainstaluj<br>kasetę z taśmą o szerokości 9 mm.                                                                               |
| Wł.ka.z taś.<br>6mm!                 | Kaseta z taśmą o szerokości 6 mm nie jest zainstalowana, mimo że wybrano szablon lub układy blokowe dla taśmy 6 mm. Zainstaluj kasetę z taśmą o szerokości 6 mm.                                                                                     |
| Wł.ka.z ta.<br>3,5mm!                | Kaseta z taśmą o szerokości 3,5 mm nie jest zainstalowana, mimo że<br>wybrano szablon lub układy blokowe dla taśmy 3,5 mm. Zainstaluj<br>kasetę z taśmą o szerokości 3,5 mm.                                                                         |
| Włóż kasetę<br>z rurką<br>HS 23,6mm  | Rurka termokurczliwa 23,6 mm nie jest zainstalowana, gdy wybrano szablon dla rurki termokurczliwej 23,6 mm. Zainstaluj rurkę termokurczliwą 23,6 mm.                                                                                                 |
| Włóż kasetę<br>z rurką<br>HS 17,7mm! | Rurka termokurczliwa 17,7 mm nie jest zainstalowana, gdy wybrano szablon dla rurki termokurczliwej 17,7 mm. Zainstaluj rurkę termokurczliwą 17,7 mm.                                                                                                 |

# ROZWIĄZYWANIE PROBLEMÓW

| Komunikat          | Przyczyna/rozwiazanie                                                                                                    |
|--------------------|----------------------------------------------------------------------------------------------------|
| Włóż kasoto        | Rurka termokurczliwa 11.7 mm nie jest zajnstalowana, gdy wybrano                                                                                                    |
| z rurka            | szablon dla rurki termokurczliwa 11,7 min nie jesi zaiństałowana, gdy wybrano                                                                                                    |
| HS 11,7mm!         | termokurczliwą 11,7 mm.                                                                                                    |
| Włóż kasetę        | Rurka termokurczliwa 8,8 mm nie jest zainstalowana, gdy wybrano                                                                                                    |
| z rurką            | szablon dla rurki termokurczliwej 8,8 mm. Zainstaluj rurkę                                                                                                    |
| HS 8,8mm!          | termokurcziiwą 8,8 mm.                                                                                                    |
| Włóż kasetę        | Rurka termokurczliwa 5,8 mm nie jest zainstalowana, gdy wybrano                                                                                                    |
| z rurką            | szabion dia rurki termokurczilwej 5,8 mm. Zainstaluj rurkę                                                                                                    |
| Tokot              | Diversión de viver le viver de viver de viver de viere de viere de viver de viver de |
| Teksi<br>za długil | Długość elykiely do wydrukowania dla wprowadzonego tekstu jest<br>wieksza piż ustawienie długości. Poddaj tekst educji, aby mieścił się                                                                                                    |
| za diugi           | na długości. Iub zmień ustawienie długości.                                                                                                    |
| Pamiec pelnal      | Za mało dostępnej pamieci wewnetrznej podczas próby zapisania                                                                                                    |
|                    | pliku etvkiety. Usuń niepotrzebne pliki, aby zrobić wiecej miejsca na                                                                                                    |
|                    | nowy plik etykiety.                                                                                                    |
| Spr. #li.          | Liczba wprowadzonych w kodzie kreskowym cyfr nie odpowiada                                                                                                    |
| wpr. cyfr!         | liczbie cyfr ustawionej w parametrach kodu kreskowego. Wprowadź                                                                                                    |
|                    | prawidłową liczbę cyfr.                                                                                                    |
| W.A/B/C/D          | Wprowadzone dane kodu kreskowego nie mają wymaganego kodu                                                                                                    |
| n p i k!           | początku/końca (A, B, C lub D wymagane jest na początku i końcu                                                                                                    |
|                    | kodu kreskowego w protokole CODABAR). wprowadz prawidłowo                                                                                                    |
| M 5                | Kiedy prébujesz wprowadzić powy kod kroskowy w dapych tekstowych                                                                                                    |
| k kre na et !      | liest już wprowadzonych nieć kodów kreskowych. Można użyć do nieciu                                                                                                    |
|                    | kodów kreskowych w każdej etykiecie. Gdy w układzie flagi wybrana jest                                                                                                    |
|                    | opcja 🚛 : 🙀, można wprowadzić maksymalnie dwa kody kreskowe.                                                                                                    |
| Tekst              | Rozmiar tekstu jest za duży. Wybierz inną opcję rozmiaru.                                                                                                    |
| za duży!           |                                                                                                    |
| Błąd systemu XX!   | Skontaktuj się z działem obsługi klienta firmy Brother.                                                                                                    |
| Wyb. inną          | Długość taśmy ustawiona w ustawieniu długości taśmy jest krótsza                                                                                                    |
| opcje cięcia!      | niz całkowita długosc lewego i prawego marginesu zastosowanego w                                                                                                    |
| Zamknii nakmuval   | bpcji obcinania "bu. mar Nalezy wybrac mną opcję obcinania.                                                                                                    |
| Zamknij pokrywę!   | Tyina pokrywa jest otwarta. Zamknij pokrywę na czas drukowania.                                                                                                    |
| Zainstaiowana      | zainstaiowano tasmę niezgodną z urządzeniem P-touch. Uzyj zgodnej                                                                                                    |
| z urzadzeniem!     | lasiny.                                                                                                    |
| Ogr. wiersza!      | Przekroczono maksymalna liczbe. Możesz wprowadzić maksymalnie                                                                                                    |
| Maks. 297 wier.    | 297 wierszy na całej stronie i w blokach.                                                                                                    |
| na etykietę        |                                                                                                    |
| Funkcja blok.      | W przypadku tego ustawienia nie można dodawać ani usuwać bloków.                                                                                                    |
| niedozwolona!      |                                                                                                    |
| Limit linii!       | Układ BLOKU WYKRAWANIA pozwala na drukowanie maksymalnie                                                                                                    |
| Maks. 3 linie      | 3 wierszy/bloków.                                                                                                    |
| Ta funkcja         | Do układu BLOKU WYKRAWANIA potrzebne są kasety z taśmą o                                                                                                    |
| wym. taśmy 9mm     | szerokosci 9 mm lub większej.                                                                                                    |
| iub szerszej!      |                                                                                                    |

POLSKI

| Komunikat                                              | Przyczyna/rozwiązanie                                                                                                    |
|--------------------------------------------------------|----------------------------------------------------------------------------------------------------|
| Typ sekwencji<br>musi być Żaden<br>w czasie edycji!    | W przypadku ustawienia Typu sekwencji w BLOKU WYKRAWANIA w pozycji Pozioma lub Szkielet nie można edytować tekstu.                                                                                                    |
| Nie znaleziono<br>bazy danych!                         | Naciśnięto klawisz <b>Baza danych</b> na drukarce P-touch, gdy w urządzeniu P-touch nie było zapisanego pliku bazy danych.                                                                                                    |
| Brak danych!                                           | Próba otwarcia pliku bazy danych, nie zawierającego żadnych danych.                                                                                                    |
| Bł.kodu krsk.!                                         | Próba drukowania etykiet kodów kreskowych z bazy danych.<br>Drukarka P-touch wyświetli ten komunikat, gdy wybrany zakres z bazy<br>danych zawiera nieprawidłowe znaki/liczby nie obsługiwane przez<br>protokół kodu kreskowego. |
| Pamięć pełna!<br>Zmniejsz rozmiar<br>pliku, by kontyn. | Całkowity rozmiar danych po edytowaniu rekordów bazy danych<br>przekracza wielkość wbudowanej pamięci flash.                                                                                                    |
| Nieobsługiwany<br>druk wys. rozdz.<br>z tym nośnikiem! | Nie można drukować etykiet w trybie dużej rozdzielczości w<br>przypadku zainstalowania w drukarce P-touch nieobsługiwanego<br>nośnika (taśmy tekstylnej, rurki termokurczliwej itd.).                                           |

# Dane techniczne

### Jednostka główna

|           | Pozycja                              | Dane techniczne                                                                                                    |
|-----------|--------------------------------------|----------------------------------------------------------------------------------------------------|
| W         | yświetlacz                           |                                                                                                    |
|           | Wyświetlacz znakowy                  | 15 znaków x 2 wiersze i obszar kierowania<br>(128 x 64 punktów)                                                                                                    |
|           | Kontrast ekranu                      | 5 poziomów (+2, +1, 0, -1, -2)                                                                                                    |
| Dr        | ukowanie                             |                                                                                                    |
|           | Metoda drukowania                    | Termotransferowa                                                                                                    |
|           | Głowica drukująca                    | 128 punktów/180 dpi<br>Tryb wysokiej rozdzielczości: maksymalnie 180 × 360 dpi<br>(po podłączeniu do komputera) *1                                                                                                    |
|           | Wysokość druku                       | Maks. 18,0 mm (w przypadku taśmy 24 mm) *2                                                                                                    |
|           | Prędkość drukowania                  | Zasilacz sieciowy: maksymalnie 30 mm/s<br>Baterie: maksymalnie 20 mm/s<br>Rzeczywista prędkość drukowania zależy od warunków<br>użytkowania.                                                                                                    |
|           | Kaseta z taśmą/rurką                 | Kaseta z taśmą Brother TZe (szerokości 3,5 mm, 6 mm, 9 mm,<br>12 mm, 18 mm, 24 mm)<br>Kaseta z rurką Brother HSe (szerokości 5,8 mm, 8,8 mm, 11,7 mm,<br>17,7 mm, 23,6 mm)                                                                                                    |
|           | Liczba wierszy                       | Taśma 24 mm: 1–7 wierszy; taśma 18 mm: 1–5 wierszy;<br>taśma 12 mm: 1–3 wierszy; taśma 9 mm: 1–2 wiersze;<br>taśma 6 mm: 1–2 wiersze; taśma 3,5 mm: 1 wiersz                                                                                                    |
| Pa        | mięć (pliki lokalne)                 |                                                                                                    |
|           | Rozmiar bufora<br>pamięci            | Maksymalnie 18 297 znaków                                                                                                    |
|           | Miejsce na pliki                     | Maksymalnie 99 plików                                                                                                    |
| Pa        | mięć (przesłane)                     |                                                                                                    |
|           | Miejsce na pliki                     | Maksymalnie po 99 szablonów, baz danych oraz obrazów<br>(łącznie 6 MB)                                                                                                    |
| Zasilanie |                                      |                                                                                                    |
|           | Zasilanie                            | Sześć baterii alkalicznych AA (LR6) *3, sześć akumulatorów Ni-MH (HR6) *3, *4, bateria litowo-jonowa (BA-E001), zasilacz sieciowy (AD-E001).                                                                                                    |
|           | Automatyczne<br>wyłączanie zasilania | Sześć baterii alkalicznych AA (LR6)/sześć akumulatorów<br>AA Ni-MH (HR6): 20 min<br>Bateria litowo-jonowa (BA-E001): 30 min<br>Zasilacz sieciowy (AD-E001): 60 min<br>(Użyj klawisza <b>Menu</b> , aby zmienić ustawienie automatycznego<br>wyłączania baterii litowo-jonowej lub zasilacza sieciowego). |

# DODATEK

### Interfejs

Pozycja

| USB                | Wer. 2.0 (pełnej prędkości) (mini-B, peryferyjne) |
|--------------------|---------------------------------------------------|
| Bezprzewodowa sieć | IEEE 802.11b/g/n                                  |
| LAN                | (tryb infrastruktury/Ad-hoc)                      |

### Rozmiar

| Wymiary | Ok. 125,8 mm (szer.) x 249,9 mm (gł.) x 94,1 mm (wys.) |
|---------|--------------------------------------------------------|
| Ciężar  | Ok. 1 048 g (bez kasety z taśmą i baterii)             |

### Inne

| Temperatura/       | 10–35 °C/20–80% wilgotności (bez kondensacji)    |
|--------------------|--------------------------------------------------|
| wilgotność robocza | Maksymalna temperatura mokrego termometru: 27 °C |

\*1 Trybu wysokiej rozdzielczości nie można używać z taśmą tekstylną i rurką termokurczliwą.

\*2 Rzeczywisty rozmiar liter może być mniejszy niż maksymalna wysokość druku.
\*3 Sprzedawane oddzielnie.

\*4 Aby uzyskać najnowsze informacje na temat zalecanych baterii, odwiedź stronę http://solutions.brother.com/

### Obsługiwane protokoły i funkcje zabezpieczeń

| Interfejs                | Bezprzewodowy   | IEEE 802.11b/g/n (tryb infrastruktury)<br>IEEE 802.11b (tryb Ad-hoc)                                                                                                    |
|--------------------------|-----------------|----------------------------------------------------------------------------------------------------|
| Sieć (zwykła)            | Protokół (IPv4) | ARP, RARP, BOOTP, DHCP, APIPA (Auto IP),<br>rozpoznawanie nazw mDNS WINS, NetBIOS, DNS<br>Resolver, LPR/LPD, Custom Raw Port/Port9100,<br>Serwer FTP, klient i serwer TFTP, ICMP, obiekt<br>odpowiadający LLMNR, SNMPv1/v2c |
|                          | Protokół (IPv6) | NDP, RA, DNS Resolver, LPR/LPD, mDNS Custom<br>Raw Port/Port9100, Serwer FTP, SNMPv1, klient i<br>serwer TFTP, ICMP, obiekt odpowiadający LLMNR,<br>SNMPv1/v2c                                                              |
| Sieć<br>(bezpieczeństwo) | Bezprzewodowa   | SSID (32 znaki), WEP 64/128 bit, WPA2-PSK (AES), LEAP, EAP-FAST, PEAP, EAP-TLS, EAP-TTLS                                                                                                    |

| Symbole |
|---------|
|---------|

| Kategoria        |               |                 |                          |            |                                                                                             |                 |              |               |         | Syn                  | nbo           | le           |                |               |                     |          |                  |               |             |                            |
|------------------|---------------|-----------------|--------------------------|------------|---------------------------------------------------------------------------------------------|-----------------|--------------|---------------|---------|----------------------|---------------|--------------|----------------|---------------|---------------------|----------|------------------|---------------|-------------|----------------------------|
| Interpunkcja     | %             | ,<br> <br>      | ?<br>                    | !          | "<br>%                                                                                      |                 | :<br>†       | ;<br>‡        | _       | _                    | ١             | /            | &              | Ś             | i                   | ~        | •                | *             | @           | #                          |
| Datacom          | (2 🗆          |                 | ©<br>+0                  | )<br>支     | ()<br>Til                                                                                   |                 | ⊠<br>?       | ى<br>10       | ₽i<br># | <u>□</u><br>8        | <b>8</b><br>3 | 6<br>0       | õ              | Ø             | Ô                   | ₽~₽<br>₽ | 5                | <b>⊡</b> 270) | ₫           | <b>P</b>                   |
| Audio/Wizual     | H₹            | <b>メ</b>        | Т<br>С                   | ലാ<br>സ്   |                                                                                             | •               | 0            | 0             |         | eC,                  | 11            | ନ            | 1              | <b>c(</b> ))) |                     |          | ►                | •             | •           | M                          |
| Elektryka        | ⊖ °°          | $ $ $\otimes$   | $\stackrel{\rm O}{\top}$ | ①<br>~~    | ⊕<br>☆                                                                                      | Ø<br>₹          | ~<br>0       | œ<br>⊕        | 0       | ¢<br>*               | <br>⊣⊢        | ⊥<br>#*      | ()<br>()<br>() |               | ,,<br>_₽            | 0<br>Ø   | ⊣⊢<br>Ø          | OCC           | \$e\$       | 060                        |
| Strzałki         | 1 🔊           | <b>↓</b><br>©5  |                          | ŧ          | $\uparrow$                                                                                  | $\downarrow$    | 7            | R             | Ľ       | ٢                    | ¢             | 7            | \$             | •••           | <b>4</b> 11         | <b>†</b> | ₹                | ×             | ŋ           | <b>76</b> 0                |
| Bezpieczeństwo   | <\ ★ <\ <\ E  | * & * * *       | <b>▲ H ▲ ▲</b>           | ර<br>ද ද 🛠 | ™<br>×<br>▲                                                                                 | ି<br>ଲ<br>ମ<br> | \$<br>▼<br>▲ | INTEX         |         | <b>▲</b> ‱& <b>*</b> |               | `⊋<br>₩<br>₩ |                | 经金品           | <u>ک</u><br>اک<br>ا | ◆点盘选     | ▲<br>▲<br>▲<br>월 | a<br>@<br>#   | ▲<br>▲<br>₽ | i<br>1<br>1<br>1<br>1<br>1 |
| Zakazy           | Ø®            | 8               | 6                        | 8)<br>S    | 1<br>1<br>1<br>1<br>1<br>1<br>1<br>1<br>1<br>1<br>1<br>1<br>1<br>1<br>1<br>1<br>1<br>1<br>1 | 8               | •            | ۹             | ۲       | 8                    | 8             | •            | 8              | \$            | 1                   | 8        | 8                | 8             | 8           |                            |
| Nawiasy          | (             | )               | [                        | ]          | <                                                                                           | >               | «            | >>            | {       | }                    |               |              |                |               |                     |          |                  |               |             |                            |
| Matematyka       | + 1%          | -<br>¾          | ×<br>¾                   | ÷<br>%     | ±<br>‰                                                                                      | =<br>%          | ≥<br>1⁄8     | ≦<br>3∕8      | ≠<br>%  | ≥<br>%               | ≤             | >            | ۲              |               | :                   | 1⁄4      | 1⁄2              | 3/4           | łş          | 3                          |
| Grecki           | α             | β               | γ                        | δ          | ф                                                                                           | λ               | μ            | Ω             | Σ       |                      |               |              |                |               |                     |          |                  |               |             |                            |
| Indeks gór./dol. | <b>0</b><br>6 | ®<br>7          | ©<br>8                   | тм<br>9    | 0                                                                                           | 1               | 2            | 3             | 4       | 5                    | 6             | 7            | 8              | 9             | 0                   | 1        | 2                | 3             | 4           | 5                          |
| Punktory         | ✓             | ₫               | •                        | 0          |                                                                                             |                 | X            |               | X       | $\star$              | ঠ             |              | ŝ              | ۷             | $\heartsuit$        | ٠        | $\diamond$       | ÷             | යි          |                            |
| Waluta           | \$            | ¢               | €                        | £          | ¥                                                                                           | 梎               |              |               |         |                      |               |              |                |               |                     |          |                  |               |             |                            |
| Różne            | 2<br>11       | <b>‡</b><br>(j) | s<br>q                   | <b>™</b>   | Ö                                                                                           | ā<br>\$         | 6₫<br>&      | <b>⊥</b><br>⊖ | 2       | <b>~</b>             | t<br>©        | 11<br>12     | 巳<br>③×        | 補前<br>图       | Ť                   | Ŧ        | 4                | ţ.            | Ŀ           | ŀ                          |

Symbole przedstawione w tabeli mogą nieznacznie się różnić od symboli na wyświetlaczu LCD urządzenia P-touch oraz na wydruku.

# Znaki specjalne

| Znak | Znaki specjalne                       | Znak | Znaki specjalne |
|------|---------------------------------------|------|-----------------|
| а    | á à â ä æ ã ą å ā ă                   | n    | ñňńņ            |
| А    | Á À Â Â Æ Ă Ą Å Ā Ă                   | Ν    | ŇŇŃŅ            |
| С    | çčć                                   | 0    | óòôøöõœő        |
| С    | ÇČĆ                                   | 0    | ό ο ο φ ö ο Œ ο |
| d    | ďðđ                                   | r    | řŕŗ             |
| D    | ĎÐ                                    | R    | ŘŔŖ             |
| е    | éèêëęěėē                              | s    | š ś ş ş ß       |
| E    | ÉÈÊËĘĔĖĒ                              | S    | š ś Ş Ş β       |
| g    | ģğ                                    | t    | ťţþ             |
| G    | ĢĞ                                    | Т    | ŤŢÞ             |
| i    | 1 Î Î Î Î Î Î                         | u    | ύὺῦῦμῦῦῦ        |
| I    | i i i i i i i i i i i i i i i i i i i | U    | ύῦὐΨϋῦ          |
| k    | ķ                                     | у    | ýÿ              |
| К    | Ķ                                     | Y    | ÝΫ              |
| I    | łíļľ                                  | z    | žźż             |
| L    | ŁĹĻĽ                                  | Z    | ŽŹŹ             |

# DODATEK

# Atrybut znaków

. .

| Atrybut  | Wartość                   | Wynik                                                                                                    | Wartość          | Wynik            |
|----------|---------------------------|----------------------------------------------------------------------------------------------------|------------------|------------------|
|          | LGO<br>(Letter<br>Gothic) | ABCabc                                                                                                    | CAL<br>(Calgary) | ABCabc           |
|          | HEL<br>(Helsinki)         | ABCabc                                                                                                    | BEL<br>(Belgium) | ABCabc           |
|          | BRU<br>(Brussels)         | ABCabc                                                                                                    | ATL<br>(Atlanta) | ABCabc           |
| Czcink   | US                        | ABCabc                                                                                                    | ADM<br>(Adams)   | ABCabc           |
|          | LA<br>(Los Angeles)       | <b>ABCabc</b>                                                                                                    | BRN<br>(Brunei)  | <b>ABCabc</b>    |
|          | SGO<br>(San Diego)        | ABCabc                                                                                                    | SOF<br>(Sofia)   | ABCabc           |
|          | FLO<br>(Florida)          | ABCabc                                                                                                    | GER<br>(Germany) | ABCabc           |
|          | Autom.                    | Gdy wybrana<br>zostanie wartość<br>Autom., tekst<br>zostanie<br>automatycznie<br>dostosowany tak, aby<br>został wydrukowany<br>w maksymalnym<br>możliwym rozmiarze<br>dla każdej szerokości<br>taśmy. | 18 pt            | ABCabc           |
| Wielkość | 48 pt                     | ABCabc                                                                                                    | 12 pt            | ABCabc           |
|          | 42 pt                     | ABCabc                                                                                                    | 9 pt             | ABC3 5:<br>SSINY |
|          | 36 pt                     | ABCabc                                                                                                    | 6 pt             | ABC2.55<br>OQUAY |
|          | 24 pt                     | ABCabc                                                                                                    |                  |                  |

| Atrybut | Wartość                   | Wynik  | Wartość                            | Wynik  |
|---------|---------------------------|--------|------------------------------------|--------|
|         | x 2                       | ABCabc | x 2/3                              | ABCabc |
| Szrkść  | x 3/2                     | ABCabc | x 1/2                              | ABCabc |
|         | x 1                       | ABCabc |                                    |        |
|         | Norm.                     | ABCabc | Krsyw<br>(Kursywa)                 | ABCabc |
|         | Pogr.<br>(Pogrubienie)    | ABCabc | K+Pog<br>(Pogrubienie,<br>kursywa) | ABCabc |
| Styl    | Obrys                     | ABCabc | K+Obr<br>(Kursywa,<br>obrys)       | ABCabc |
|         | Cień                      | ABCabc | K+Cie<br>(Kursywa,<br>cień)        | ABCabc |
|         | Jednol.<br>(Pełny)        | ABCabc | K+Jed<br>(Kursywa,<br>pełny)       | ABCabc |
| Linia   | Wył.                      | ABCabc | Podkre<br>(Podkreślenie)           | ABCabc |
| Linia   | Przekr<br>(Przekreślenie) | ABCabc |                                    |        |
| Wyrówn. | Lewo                      | ABCabc | Prawo                              | ABCabc |
| nanie)  | Środek                    | ABCabc | Wyjust<br>(Wyjustuj)               | ABCabc |

 Rzeczywisty rozmiar czcionki po wydrukowaniu zależy od szerokości taśmy, liczby znaków oraz liczby wierszy. Gdy znaki osiągną minimalny rozmiar, wybrana czcionka zostanie domyślnie ustawiona na czcionkę niestandardową opartą na stylu Helsinki. Umożliwia to drukowanie etykiet z najmniejszym możliwym rozmiarem tekstu na etykietach wąskich lub w wielu wierszach.

 Tekst o rozmiarze 6 punktów jest drukowany przy użyciu czcionki Helsinki z wyjątkiem ustawienia domyślnego. 

### DODATEK

# Ramki

| Atrybut | Wartość       | Wynik  | Wartość | Wynik                       |
|---------|---------------|--------|---------|-----------------------------|
|         | wył. ABCabc 4 | ABCabc |         |                             |
|         | 1             | ABCabc | 5       | ABCabc                      |
| Ramka   | 2             | ABCabc | 6       | (ABCabc)                    |
|         | 3             | ABCabc | 7       | ABCabcABCABCabcABCABCabcABC |

# Kody kreskowe

### Tabela ustawień kodów kreskowych

| Atrybut                                  | Wartość                                                                                              |
|------------------------------------------|----------------------------------------------------------------------------------------------------|
| Protokół                                 | <b>CODE39</b> , CODE128, EAN-8, EAN-13,<br>GS1-128 (UCC/EAN-128), UPC-A, UPC-E, I-2/5 (ITF), CODABAR |
| Szrkéć                                   | Mała                                                                                                 |
| OZINGC                                   | Duża                                                                                                 |
| Pod#                                     | Wł.                                                                                                  |
| (znaki drukowane pod<br>kodem kreskowym) | Wył.                                                                                                 |
|                                          | Wył.                                                                                                 |
| C.kontr.<br>(cyfra kontrolna)            | Wł.<br>(dostępna tylko w przypadku protokołów CODE39, I-2/5<br>i CODABAR)                            |

. .

### Lista znaków specjalnych CODE39

| <br>Znak specjalny |  |
|--------------------|--|
| -                  |  |
|                    |  |
| (SPACJA)           |  |
| \$                 |  |
| /                  |  |
| +                  |  |
| %                  |  |

| CODABAR |                |  |  |  |
|---------|----------------|--|--|--|
|         | Znak specjalny |  |  |  |
|         | -              |  |  |  |
|         | \$             |  |  |  |
|         | :              |  |  |  |
|         | /              |  |  |  |
|         |                |  |  |  |
|         | +              |  |  |  |
|         |                |  |  |  |

### CODE128, GS1-128 (UCC/EAN-128)

|                | - /            |                |
|----------------|----------------|----------------|
| Znak specjalny | Znak specjalny | Znak specjalny |
| (SPACJA)       |                | DC3            |
| !              | ] ]            | DC4            |
|                | <b>^</b>       | NAK            |
| #              | _              | SYN            |
| \$             | NUL            | ETB            |
| %              | •              | CAN            |
| &              | SOH            | EM             |
|                | STX            | SUB            |
| (              | ETX            | ESC            |
| )              | EOT            | {              |
| *              | ENQ            | FS             |
| +              | ACK            |                |
| ,              | BEL            | GS             |
| l              | BS             | }              |
| -              | HT             | RS             |
| /              | LF             | ~              |
| :              | VT             | US             |
| ;              | FF             | DEL            |
| <              | CR             | FNC3           |
| =              | SO             | FNC2           |
| >              | SI             | FNC4           |
| ?              | DLE            | FNC1           |
| ລ              | DC1            |                |
| С              | DC2            |                |

# Uwagi na temat korzystania z aplikacji P-touch Transfer Manager (dla systemu Windows<sup>®</sup>)

Ze względu na to, że niektóre funkcje aplikacji P-touch Editor 5.1 nie są dostępne w urządzeniu P-touch, korzystając z aplikacji P-touch Editor 5.1 do tworzenia szablonów, należy pamiętać o następujących kwestiach.

Przed przesłaniem szablonu do urządzenia P-touch można sprawdzić podgląd drukowanego szablonu. Aby uzyskać szczegółowe informacje, patrz "Przesyłanie szablonu etykiety do aplikacji P-touch Transfer Manager" na stronie 27.

### Uwagi na temat tworzenia szablonów

- Urządzenie P-touch jest wyposażone w 14 czcionek. Część tekstu w szablonie, który został przesłany do urządzenia P-touch, będzie wydrukowana z użyciem podobnych czcionek i rozmiarów znaków, które są dostępne w urządzeniu P-touch. W związku z tym etykieta może różnić się od obrazu szablonu utworzonego w aplikacji P-touch Editor.
- W zależności od ustawień obiektu tekstowego rozmiar znaków może zostać automatycznie zmniejszony lub część tekstu może nie zostać wydrukowana. Jeżeli tak się zdarzy, zmień ustawienie obiektu tekstowego.
- Mimo że w aplikacji P-touch Editor style znaków można zastosować do poszczególnych znaków, w urządzeniu P-touch style można zastosować tylko do bloków tekstu. Ponadto niektóre style znaków nie są dostępne w urządzeniu P-touch.
- · Nie ma możliwości przesłania pola numerowania określonego w aplikacji P-touch Editor.
- Tła zdefiniowane w aplikacji P-touch Editor nie są zgodne z aplikacją P-touch.
- Obiekty Daty i Godziny definiowane za pomocą ustawienia "Trwa drukowanie" w aplikacji P-touch Editor nie zostaną wydrukowane.
- Układu aplikacji P-touch Editor, który wykorzystuje funkcję drukowania dzielonego (powiększanie etykiety i drukowanie jej na 2 lub większej liczbie etykiet) nie można przesłać.
- Urządzenie P-touch odczytuje tylko pierwszych siedem wierszy tekstu wpisanych w polu bazy danych.
- Pola, które wykraczają poza obszar drukowania, mogą nie zostać wydrukowane kompletnie.

### Uwagi dotyczące przesyłania szablonów

- Wydrukowana etykieta może różnić się od obrazu wyświetlanego w obszarze podglądu aplikacji P-touch Transfer Manager.
- Jeżeli kod kreskowy nie zaprogramowany w urządzeniu P-touch zostanie do niego przesłany, w przypadku gdy jest kodem kreskowym 2-wymiarowym, zostanie przekształcony w obraz. Obrazu przekształconego kodu kreskowego nie można edytować. Jeżeli kod kreskowy jest kodem jednowymiarowym, zawierającym protokół kodu kreskowego niezgodny z urządzeniem P-touch, wystąpi błąd i przesłanie szablonu nie będzie możliwe.
- Wszystkie przesłane obiekty, których nie można edytować za pomocą urządzenia P-touch, są przekształcane w obrazy.
- Zgrupowane obiekty zostaną przekształcone w pojedynczą mapę bitową, której danych nie można edytować za pomocą klawiatury urządzenia P-touch.

### Uwagi na temat przesyłania danych innych niż szablony

- Jeżeli liczba lub kolejność pól w bazie danych zostanie zmieniona i tylko baza danych (plik \*.csv) zostanie przesłany w celu jej aktualizacji, prawidłowe połączenie bazy danych z szablonem może być niemożliwe. Ponadto pierwszy wiersz danych w przesłanym pliku musi zostać rozpoznany przez urządzenie P-touch jako "nazwy pól".
- Logo, symbole i grafiki pobrane do urządzenia P-touch będą automatycznie skalowane (do 8 rozmiarów) jak czcionka rezydentna lub dowolny symbol rezydentny w bibliotece.

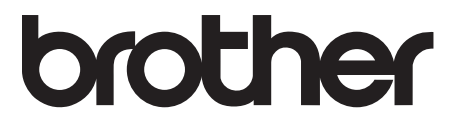